# **VUE** WYŚWIETLACZE POŁOŻENIA

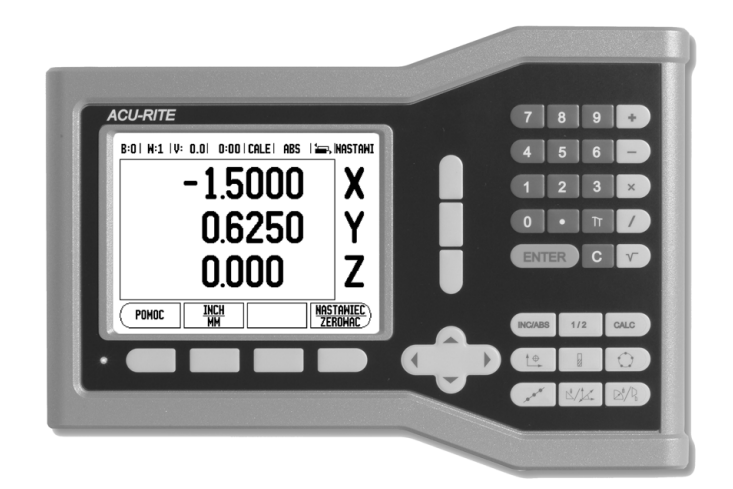

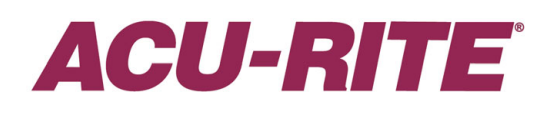

INSTRUKCJA OBSŁUGI

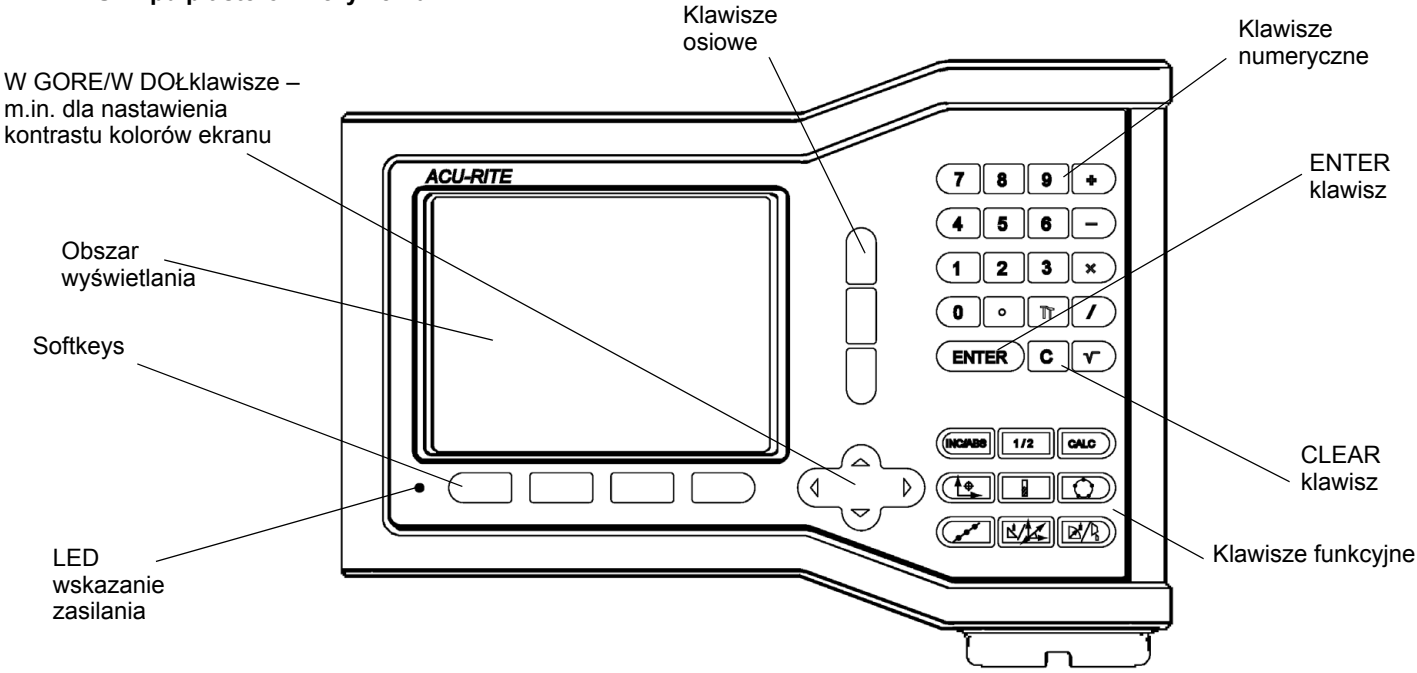

<u>Ustawienie</u>

PKT ZER

#### **VUE** softkeys

Funkcje softkey znajdują się na dwóch stronach ekranu. przez które przechodzimy przy pomocy klawisza W LEWO/W PRAWO. Wskazanie stron na pasku stanu ukazuje liczbę stron i służy dla orientacji. Strona, na której się właśnie znajdujemy, jest przyciemniona.

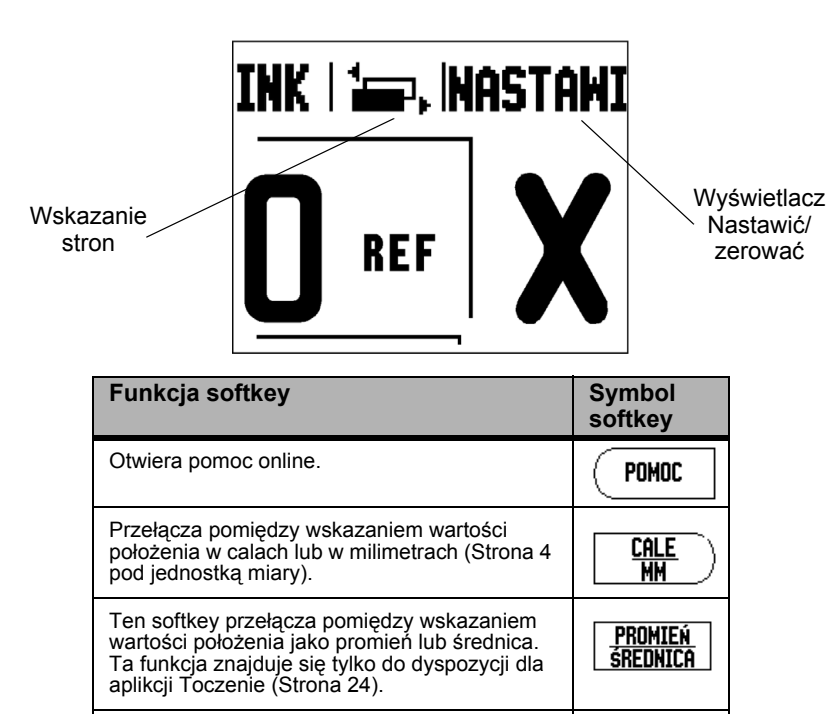

Przełącza pomiędzy funkcjami NASTAWIC/ ZEROWAC . Zastosowanie przy pomocy odpowiednich klawiszy osiowych. (Strona 6).

| Funkcja softkey                                                                                                    | Symbol<br>softkey   |
|----------------------------------------------------------------------------------------------------|---------------------|
| Otwiera menu NASTAWIANIE OBROBKI i<br>oddaje do dyspozycji softkey NASTAWIENIE<br>SYSTEMU (Strona 4).                                                                                                    | USTAWIENIA          |
| Nacisnąć, jeśli należy określić położenie<br>znacznika referencyjnego. (Strona 4).                                                                                                    | ZN. REF.<br>Aktywne |
| Otwiera tabelę narzędzi. Patrz strona 7 dla<br>aplikacji frezowania i Strona 20 dla aplikacji<br>toczenia. Softkey NARZEDZIE dostępny<br>jest tylko dla jednoosiowej wersji VUE.                                                                                                   | NARZĘDZIE           |
| Otwiera maskę wprowadzenia PUNKT<br>BAZOWY, w której można określić punkt<br>bazowy dla każdej osi. Patrz strona 8 dla<br>aplikacji frezowania i Strona 22 dla aplikacji<br>toczenia. Softkey PUNKT BAZOWY<br>dostępny jest tylko na jednoosiowej<br>wersji wyświetlacza położenia | PUNKT<br>Bazowy     |

#### Kod dla dostępu do parametrów

Jeśli chcemy ustalić lub zmienić parametry odnoszące się do maszyny, to należy wprowadzić kod, umożliwiający dostęp do tych parametrów. W ten sposób zapobiega się przypadkowej zmianie parametrów menu NASTAWIENIE SYSTEMU.

# WAZNA WSKAZOWKA Kod to liczba 8891.

Informacje na ten temat znajdują się w rodziale "Nastawienie". Proszę nacisnąć najpierw

klawisz ( SETUP |. Potem nacisnąć softkey NASTAWIENIE SYSTEMU a następnie klawisze

8 9 1 . Proszę potwierdzić wprowadzenie klawiszem (ENTER). Teraz

VUE zezwala operatorowi na nastawienie parametrów maszynowych.

#### WAZNA WSKAZOWKA

Jeśli hasło nie powinno być dostępne dla każdego, to proszę usunąć tę stronę z instrukcji obsługi po nastawieniu VUE i przechowywać ją w bezpiecznym miejscu na wypadek konieczności jej powtórnego użycia.

iv

#### Wstęp

#### Wersja software

Wersja software sterowania zostaje wyświetlana po pierwszym włączeniu VUE na ekranie.

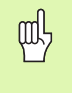

Niniejsza instrukcja objaśnia funkcje VUE dla **frezowania** i **toczenia**. Praca z VUE jest opisana w trzech rozdziałach: obsługa VUE, funkcje dla obróbki frezowaniem i funkcje dla obróbki toczeniem.

#### VUE

llość wyświetlanych osi

VUE jest dostępny jako wersja **jedno-, dwu-** lub **trzyosiowa** . Trzyosiowa wersja VUE zostaje wykorzystany w tej instrukcji na ilustracjach i dla opisu klawiszy funkcyjnych.

#### Symbole we wskazówkach

Każda wskazówka jest oznaczona z lewej strony symbolem, informującym o rodzaju i/lub znaczeniu danej wskazówki.

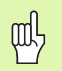

Ogólna wskazówka

np. dotycząca zachowania VUE.

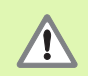

#### Ostrzeżenie

np. iż dla odpracowania danej funkcji konieczny jest określone narzędzie.

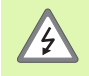

Niebezpieczeństwo – niebezpieczeństwo porażenia pradem

np. przy otwarciu obudowy.

#### VUE – prezentacja pojęć

Różne pojęcia (softkeys, klawisze funkcyjne) są oznaczone w następujący sposób w tej instrukcji:

#### Softkeys – softkey NASTAWIC

Klawisze funkcyjne – klawisz ENTER

#### Gwarancja beztroska

www.acu-rite.com

# **Table of Contents**

| Rozplanowanie ekranu                                                                                                    | 1                                                                       |
|----------------------------------------------------------------------------------------------------|-------------------------------------------------------------------------|
| VUE klawisze funkcyjne                                                                                                    | 2                                                                       |
| Tryby pracy                                                                                                    | 3                                                                       |
| Analiza znaczników referencyjnych<br>Funkcja REF ZWOLNIC/DEZAKTYWOWAC                                                                                                    | 3<br>4                                                                  |
| Parametry menu NASTAWIANIE PRACY<br>Jednostka miary<br>Współczynnik skalowania<br>ODBICIE LUSTRZANE<br>Srednica-osie                                                                                                    | 4<br>4<br>4<br>4<br>5                                                   |
| Wskazówka "Blisko zera"<br>Pasek stanu<br>Stoper                                                                                                    |                                                                         |
| Dopasowanie ekranu<br>Język                                                                                                    | 5<br>6                                                                  |
| Import/eksport                                                                                                    | 6                                                                       |
| Objaśnienia do softkey NASTAWIC/ZEROWAC                                                                                                    | 6                                                                       |
| I – 2 Funkcje dla frezowania                                                                                                    |                                                                         |
| Szczegółowy opis zintegrowanych w pulpicie obsługi klawiszy<br>Klawisz Narzędzie<br>Tabela narzedzi                                                                                                    | 7<br>7<br>7                                                             |
| Kompensacja narzędzia.<br>Wywołanie narzędzia z tablicy narzędzi<br>Wyznaczenie punktów bazowych<br>Wyznaczanie punktu odniesienia przy pomocy narzędzia.<br>Preset.<br>Absolutny Preset.<br>Inkrementalny preset<br>1/2-klawisz<br>Klawisze OKRAG ODWIERTOW i RZAD ODWIERTOW.<br>Funkcje dla wzorców frezowania<br>Rząd odwiertów                                                                                                    | 7<br>8<br>9<br>10<br>10<br>12<br>13<br>13<br>13<br>15                   |
| Kompensacja narzędzia<br>Wywołanie narzędzia z tablicy narzędzi<br>Wyznaczenie punktów bazowych<br>Wyznaczanie punktu odniesienia przy pomocy narzędzia<br>Preset<br>Absolutny Preset<br>Inkrementalny preset<br>1/2-klawisz<br>Klawisze OKRAG ODWIERTOW i RZAD ODWIERTOW<br>Funkcje dla wzorców frezowania<br>Rząd odwiertów<br>Frezowanie powierzchni ukośnej i łuku<br>Frezowanie powierzchni ukośnej i łuku<br>Frezowanie powierzchni ukośnej i łuku | 7<br>8<br>9<br>10<br>10<br>12<br>13<br>13<br>13<br>15<br>15<br>16<br>18 |

| Klawisz KALKULATOR STOZKA                         |    |
|---------------------------------------------------|----|
| Preset                                            | 24 |
| Softkey PROMIEN/SREDNICA                          | 24 |
| Prezentacja komponentów                           | 24 |
| II – 1 Nastawienie systemu                        |    |
| Parametry menu NASTAWIENIE SYSTEMU                |    |
| Konfig. enkodera                                  |    |
| Konfigurowanie wskazania                          |    |
| Sprzęganie wejść                                  |    |
| Sprzężenie osi Z (tylko dla obróbki toczeniem)    |    |
| Sprzężenie osi Z<br>Dezaktywowanie sprzężenia osi |    |
| Korekcja błędów                                   |    |
| Liniowa kompensacja błędów                        |    |
| Nieliniowa kompensacja błędów                     |    |
| Kompensacja luzu                                  |    |
| Nastawienie aplikacji                             | 30 |
| Diagnoza                                          | 30 |
| Test klawiatury                                   | 30 |
| Test ekranu                                       | 30 |
|                                                   |    |

#### II – 2 Montaż i podłączenie do instalacji elektrycznej

| Ustawienie i zamocowanie VUE                | 31 |
|---------------------------------------------|----|
| Wymagania dotyczace instalacji elektrycznej | 31 |
| Wymogi dotyczące otoczenia                  | 31 |
| Konserwacja zapobiegawcza                   | 31 |

### II – 3 Wymiary montażowe

| Numery części Osprzęt                                       | 32 |
|-------------------------------------------------------------|----|
| Montaż VUE z ramieniem montażowym (informacja referencyjna) | 33 |
| Montaż VUE z płytą montażową                                | 33 |

# I – 1 Wprowadzenie do VUE

#### Rozplanowanie ekranu

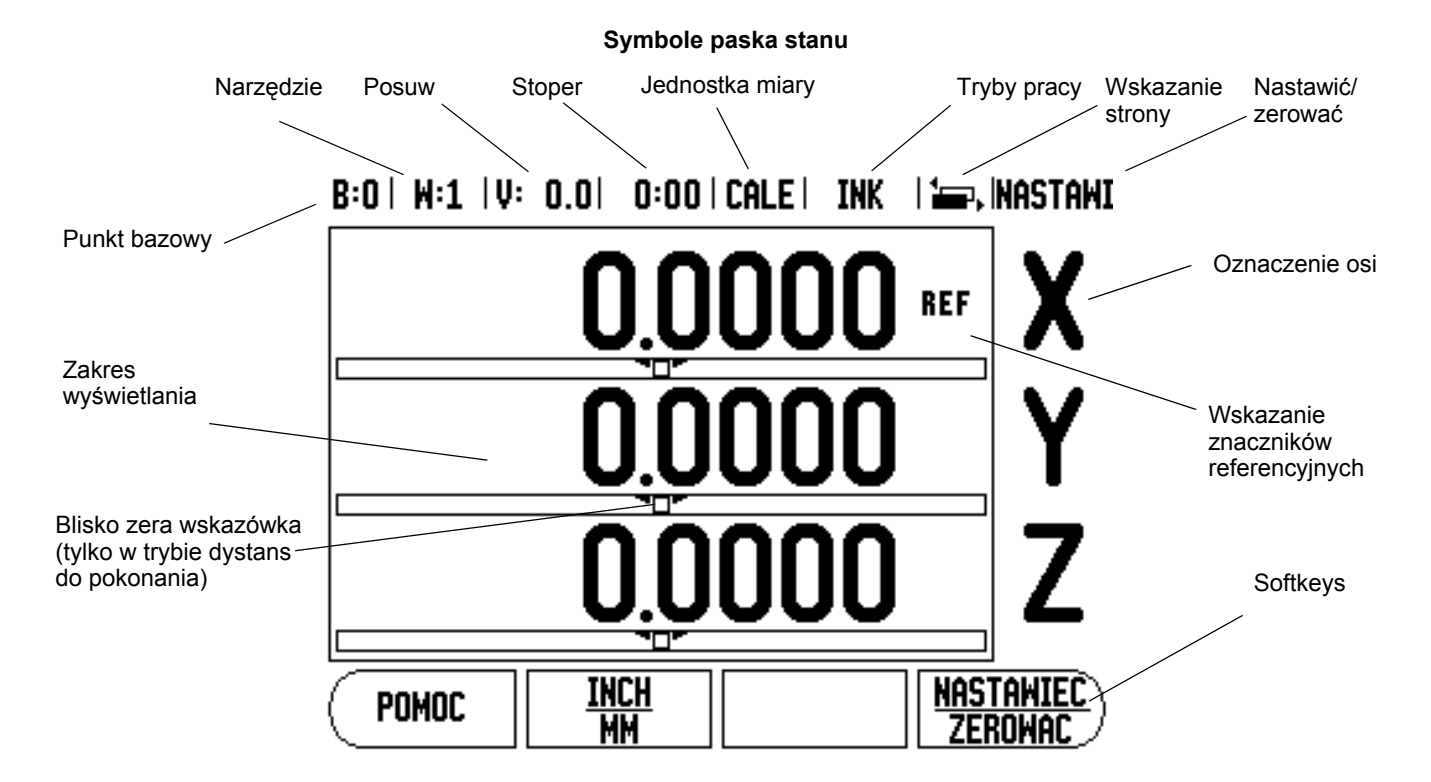

VUE firmy ACU-RITE oddaje do dyspozycji specyficzne w użyciu funkcje, które pozwalają na uzyskanie maksymalnej produktywności na obsługiwanych manualnie obrabiarkach.

- Pasek stanu na pasku stanu zostaje wyświetlany aktualny punkt bazowy, narzędzie, posuw, czas stopera, jednostka miary, tryb pracy, indykator stron i nastawić/zerować. Jak nastawia się parametry paska stanu, opisano w rozdziale "Menu NASTAWIENIE OBROBKI".
- Zakres wskazania tu zostają wyświetlane aktualne wartości położenia osi. Poza tym zostają tam wyświetlane maski wprowadzenia z ich poszczególnymi polami jak i okno z instrukcjami dla operatora, komunikaty o błędach i teksty pomocy.
- Oznaczenia osi zostaje wyświetlona oś przyporządkowana do odpowiedniego klawisza osiowego.
- Wskazanie znaczników referencyjnych wskazanie znaczników referencyjnych pokazuje aktualny stan znaczników referencyjnych.
- Softkeys softkeys opisują różne funkcje frezowania lub toczenia.

#### VUE klawisze funkcyjne

Zintegrowane w pulpit obsługi VUE klawisze funkcyjne zależne są od liczby osi. Jednoosiowa wersja VUE posiada pierwsze trzy z pokazanych poniżej klawiszy funkcyjnych. Wersja dwuosiowa lub trzyosiwoa VUE posiada wszystkie z pokazanych poniżej klawiszy funkcyjnych.

Ostatnie obydwa klawisze funkcyjne są uwarunkowane wybraną aplikacją, w zależności od tego, czy VUE jest skonfigurowane dla aplikacji frezowania czy też toczenia. Pierwszy symbol oznacza aplikację Frezowanie a drugi symbol aplikację Toczenie.

| Funkcja                                                                                                    | Symbol     |
|----------------------------------------------------------------------------------------------------|------------|
| Przełącza pomiędzy trybami pracy wartość<br>rzeczywista (absolutny) i dystans do pokonania<br>(inkrementalny) (patrz strona 3).                                                                                                    |            |
| Dzieli aktualną pozycję przez dwa (patrz strona 13).                                                                                                    | 1/2        |
| Klawisz KALKULATOR otwiera funkcje obliczeniowe:<br>standardowe funkcje matematyczne, trygonometryczne i<br>funkcje ob/min jak i funkcje stożka (tylko dla aplikacji<br>Toczenie) (patrz strona 23).                                                    | CALC       |
| Klawisz PUNKT BAZOWY otwiera maskę<br>wprowadzenia PUNKT BAZOWY, w której można<br>wyznaczyć punkty bazowe dla każdej osi<br>(frezowanie: patrz strona 8, toczenie: patrz Strona<br>22).                                                                |            |
| Klawisz NARZEDZIE otwiera tabelę narzędzi<br>(frezowanie: patrz Strona 7, toczenie: patrz Strona<br>20).                                                                                                    |            |
| Klawisz OKRAG ODWIERTOW (tylko dla aplikacji<br>frezowania) otwiera maskę wprowadzenia OKRAG<br>ODWIERTOW. Pozycje odwiertów zostają<br>obliczane automatycznie (Strona 13).                                                                            | $\boxed{}$ |
| Klawisz RZAD ODWIERTOW (tylko dla aplikacji<br>frezowania) otwiera maskę wprowadzenia RZAD<br>ODWIERTOW. Pozycje odwiertów zostają<br>obliczane automatycznie (Strona 13).                                                                              |            |
| Klawisz FREZOWANIE POW. UKOSNEJ (tylko<br>aplikacja frezowania) lub PRZEDSTAWIENIE<br>KOMPONENTOW (tylko dla aplikacji toczenia)<br>otwiera maskę wprowadzenia FREZOWANIE<br>POW. UKOSNEJ (Strona 16) lub<br>PRZEDSTAWIENIE KOMPONENTOW (Strona<br>24). |            |
| Klawisz FREZOWANIE ŁUKU (tylko aplikacja<br>frezowania) lub KALKULATOR STOZKA (tylko dla<br>aplikacji toczenia) otwiera maskę wprowadzenia<br>FREZOWANIE ŁUKU (Strona 18) lub<br>KALKULATOR STOZKA (Strona 23).                                         |            |

# Tryby pracy

VUE dysponuje dwoma trybami pracy: **dystans do pokonania** (INKREMENTALY) i **wartość rzeczywista** (ABSOLUTNY). Tryb pracy Dystans do pokonania umożliwia najazd pozycji zadanych poprzez "przejazd na zero". Nawet jeśli pracujemy w trybie inkrementalnym, to można zapisywać współrzędne z wartościami absolutnymi lub inkrementalnymi. W trybie pracy Wartość rzeczywista zostaje zawsze wyświetlana aktualna wartość rzeczywista narzędzia w odniesieniu do aktywnego punktu bazowego. W tym trybie pracy zostaje przemieszczana oś aż do momentu wskazania wymaganej pozycji zadanej dla tej osi.

Jeśli znajdujemy się w trybie pracy Wartość rzeczywista (TRYB ABSOLUTNY) i aplikacja Frezowanie jest aktywna, to działa tylko przemieszczenie długości narzędzia. W trybie pracy Dystans do pokonania (TRYB INKREMENTALNY) zostają wykorzystywane zarówno przesunięcie promienia jak i przesunięcie długości dla obliczenia dystansu do pokonania do wymaganej pozycji zadanej, w odniesieniu do ostrza znajdującego się przy pracy narzędzia.

Jeśli VUE jest skonfigurowany dla aplikacji Toczenie, to wszystkie rodzaje przesunięcia narzędzia, zarówno w TRYBIE ABSOLUTNYM jak i w TRYBIE INKREMENTALNYM są aktywne.

Przy pomocy zintegrowanego na pulpicie obsługi klawisza ABS/INK (patrz Ilustr. I.1) przełączamy pomiędzy obydwoma trybami pracy. Przy pomocy klawisza W LEWO/W PRAWOwywołujemy wszystkie znajdujące się do dyspozycji funkcje softkey w TRYBIE INKREMENTALNYM lub TRYBIE ABSOLUTNYM.

W przypadku trzyosiowego modelu VUEa funkcja sprzęgania osi daje możliwość sprzężenia osi Z. Bliższe informacje: patrz "Sprzęganie wejść" na stronie 26

### Analiza znaczników referencyjnych

Przy pomocy REF-automatyki VUE ustala automatycznie ponownie przyporządkowanie pomiędzy pozycjami suportu i wyświetlanymi wartościami, określonymi przez operatora przed wyłączeniem.

Jeśli enkoder posiada znaczniki referencyjne, to miga wskazanie REF osi, na której znajduje się ten enkoder (patrz Ilustr. I.2). Kiedy tylko znaczniki referencyjne zostaną przejechane, wskazanie REF przestaje migać.

Praca bez wykorzystywania znaczników referencyjnych

Można pracować z VUE także bez uprzedniego przejeżdżania znaczników referencyjnych. Proszę nacisnąć softkey **BRAK REF**, jeśli nie chcemy przejeżdżać znaczników referencyjnych i zamierzamy pracować dalej.

Można dokonać przejechania znaczników referencyjnych nieco później, jeśli chcemy później zdefiniować punkty bazowe, odtwarzalne ponownie po przerwie w zasilaniu. Proszę nacisnąć softkey **REF ZWOLNIC**, jeśli chcemy aktywować analizę znaczników referencyjnych.

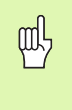

Jeśli enkoder nie posiada znaczników referencyjnych, to wskazanie REF nie pojawia się na ekranie i wszystkie ustalone punkty bazowe zostają zatracone po wyłączeniu VUE.

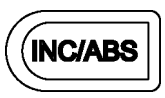

Ilustr. I.1 Klawisz dystans do pokonania (INKREMENTALNIE) / wartosc rzeczywista (ABSOLUTNIE)

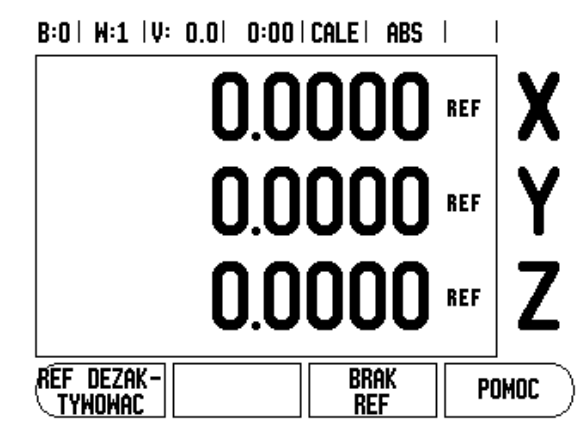

Ilustr. I.2 Wskazanie przy określaniu znaczników referencyjnych

#### Funkcja REF ZWOLNIC/DEZAKTYWOWAC

Przełączalny pomiędzy **REF ZWOLNIC/DEZAKTYWOWAC** softkey znajduje się do dyspozycji podczas analizy znaczników referencyjnych i umożliwia operatorowi wybór określonego znacznika referencyjnego w enkoderze. Ważnym jest, aby używać enkoderów ze stałymi znacznikami referencyjnymi (zamiast liniałów z Position-Trac™). Jeżeli naciskamy softkey **REF DEZAKTYWOWAC** to VUE przerywa analizę znaczników referencyjnych i ignoruje wszystkie znaczniki referencyjne, które zostają przejeżdżane. Jeśli naciśniemy następnie softkey **REF ZWOLNIC**, VUE aktywuje ponownie funkcję analizy znaczników referencyjnych i wybiera następny przejechany znacznik referencyjny.

Przejechanie znaczników referencyjnych nie musi zostać przeprowadzone dla wszystkich, a tylko dla koniecznych przy pracy enkoderów. Kiedy tylko zostaną określone znaczniki referencyjne dla wszystkich wymaganych osi, kończymy analizę znaczników referencyjnych, naciskając na softkey **BRAK REF**. Kiedy tylko wszystkie znaczniki referencyjne zostaną ustalone VUE powraca automatycznie do ekranu ze wskazaniem POS.

#### Parametry menu NASTAWIANIE PRACY

Jeśli chcemy wyświetlić parametry menu NASTAWIANIE OBROBKI lub je zmienić, to proszę nacisnąć najpierw softkey **SETUP**, a następnie przy pomocy klawisza W DOŁ /W GORE wybrać żądany parametr i klawiszem ENTER potwierdzić. Patrz ilustr. Ilustr. I.3.

#### Jednostka miary

W masce wprowadzenia JEDNOSTKA MIARY określamy jednostkę miary i formaty, przy pomocy których chcemy pracować. Jednostkę miary można wybrać także przy pomocy softkey

**INCH/MM**. Można tego dokonywać w trybie pracy wartość rzeczywista lub dystans do pokonania.

#### Współczynnik skalowania

Przy pomocy współczynnika skalowania można zmniejszyć lub powiększyć obrabiany przedmiot. Przy współczynniku skalowania o wartości 1,0 zostaje wytworzony przedmiot, posiadający tę samą wielkość jak na rysunku technicznym. Jeśli współczynnik wymiarowy wynosi >1, to przedmiot zostaje powiększony. Jeżeli współczynnik skalowania jest <1, to obrabiany przedmiot zostaje pomniejszony.

- Za pomocą klawiszy numerycznych zapisujemy liczbę. Liczba ta może leżeć w przedziale od 0,1000 do 10,000. Zapis liczby ujemnej jest również dopuszczalny.
- Nastawienia dla współczynnika skalowania pozostają zachowane po wyłączeniu VUE.
- Jeżeli nastawimy inną wartość dla współczynnika skalowania niż 1, to symbol dla współczynnika skalowania za wartościami wskazania.
- Przy pomocy softkey ON/OFF można dezaktywować aktywny współczynnik skalowania.

#### **ODBICIE LUSTRZANE**

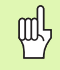

Wykorzystując współczynnik skalowania –1,00 otrzymujemy lustrzane odbicie przedmiotu. Można jednocześnie dokonywać odbicia lustrzanego przedmiotu oraz go powiększać/pomniejszać z odpowiednim wyskalowaniem.

#### B:0 | W:1 | V: 0.0 | 0:00 | CALE | ABS |

| NASTAWIANIE PRACY    | Określić jednostkę   |
|----------------------|----------------------|
| JEDNOSTKA MIARY      | miary dla długości i |
| WSPOŁCZYNNIK SKALOWF | kąta.                |
| SREDNICA-OSIE        |                      |
| wskazowka blisko zef |                      |
| Pasek stanu          |                      |
| STOPER               |                      |
| Dopasowanie ekranu   |                      |
| JEZYK                |                      |
| (INSTALL.   IMPORT   | POWOC                |
| \ Setup    Eksport   |                      |

Ilustr. I.3 Menu NASTAWIANIE OBROBKI dla aplikacji Frezowanie

#### Srednica-osie

Przy pomocy funkcji SREDNICA-OSIE podajemy te osie, których wartości położenia mają zostać wyświetlone jako promień lub średnica. ON wybrać, aby wyświetlić wartość położenia jako średnicę. Jeżeli wybierzemy OFF, to zostaje dezaktywowana funkcja promień/średnica. Patrz Ilustr. I.4. Informacje dotyczące funkcji Promień/Srednica dla aplikacji Toczenie, patrz "Softkey PROMIEN/SREDNICA" na stronie 24.

- Proszę wybrać Srednica-osie i potwierdzić z ENTER.
- Kursor znajduje się teraz na polu osi X. Proszę nacisnąć softkey ON/ OFF dla aktywowania lub dezaktywowania funkcji, w zależności od tego, który parametr chcemy zdefiniować dla tej osi.
- Proszę potwierdzić z ENTER.

#### Wskazówka "Blisko zera"

Maska wprowadzenia WSKAZOWKA BLISKO ZERA służy do konfigurowania grafiki belkowej, która znajduje się w trybie pracy Dystans do pokonania pod wskazaniem wartości osi. Dla każdej osi istnieje własny zakres.

Wskazówkę "Blisko zera" aktywujemy albo przy pomocy softkey ON/ OFF albo wprowadzamy wartości dla osi klawiszami numerycznymi. Kwadracik dla wskazania aktywnej pozycji porusza się, kiedy tylko pozycja znajdzie się w obrębie zdefiniowanego obszaru.

#### Pasek stanu

Pasek stanu znajduje się w górnej części ekranu i pokazuje aktywny punkt odniesienia, narzędzie, posuw, stoper i liczbę stron.

Wybieramy przy pomocy softkey ON/OFF te nastawienia, które chcemy wyświetlić.

#### Stoper

Stoper wskazuje godziny (h), minuty (m) i sekundy (s). Pracuje on na zasadzie normalnego stopera, tzn. mierzy upływający czas. (Zegar zaczyna odliczać czas przy 0:00:00).

W polu PRZEBIEGŁY CZAS znajduje się suma pojedyńczych, zarejestrowanych minionych interwałów czasowych.

- Proszę nacisnąć softkey START/STOP. VUE pokazuje pole stanu ODLICZA. Proszę jeszcze raz nacisnąć softkey dla zatrzymania odliczanego czasu.
- Przy pomocy softkey ZRESETOWAC wskazanie czasu powraca do pierwotnego stanu. Jeżeli skasujemy wskazanie czasu, zegar zostaje zatrzymany.

| 빤 |
|---|
|---|

Stoper można również uruchomić oraz zatrzymać, naciskając klawisz ze znakiem dziesiętnym (klawisz z punktem). Przy pomocy klawisza 0 można zresetować stoper.

#### Dopasowanie ekranu

Można dopasować jasność i kontrast ekranu LCD w obydwu trybach pracy albo przy pomocy softkeys w tej masce wprowadzenia lub klawiszem W GORE/W DOŁ. Różne warunki oświetlenia i preferencje operatora wymagają ewentualnie dopasowania nastawionej z góry jasności i kontrastu. W masce wprowadzenia można także podać, po jakim czasie powinien aktywować się wygaszacz ekranu. W polu WYGASZACZ określamy, po jakim czasie braku aktywności powinien włączyć się wygaszacz ekranu. Dla czasu jałowego można wybrać wartość pomiędzy 30 i 120 minut. Wygaszacz ekranu można dezaktywować, podczas gdy VUE jest włączony.

#### B:0 | W:1 | V: 0.0 | 0:00 | CALE | ABS |

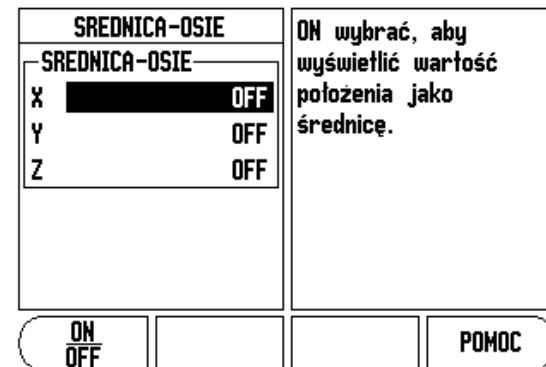

Ilustr. I.4 Maska wprowadzenia Srednica-osie

#### Język

VUE działa z kilkoma językami dialogu. Zmiana języka dialogu:

- proszę naciskać softkey JEZYK tak długo, aż pojawi się żądana wersja językowa na softkey i w polu JEZYK.
- Proszę potwierdzić wprowadzenie z ENTER.

#### Import/eksport

Parametry menu NASTAWIENIE OBROBKI i NASTAWIENIE SYSTEMU mogą być importowane lub eksportowane poprzez port USB typu B.

- Proszę nacisnąć softkey IMPORT/EKSPORT, który zostaje wyświetlany, jeśli wybrano NASTAWIENIE OBROBKI.
- Z IMPORT zostają przesyłane parametry eksploatacyjne z PC.
- > Z EKSPORT dokonuje się przesyłania parametrów do PC.
- Przy pomocy klawisza CLEAR operacja zostaje zakończona.

#### Objaśnienia do softkey NASTAWIC/ZEROWAC

Przy pomocy softkey **NASTAWIC/ZEROWAC** określamy działanie danego klawisza osiowego. Przy pomocy tego softkey można przełączać pomiędzy funkcjami NASTAWIC i ZEROWAC. Aktualny status zostaje wyświetlony w pasku stanu.

Jeśli w trybie absolutnym zostaje naciśnięty klawisz osiowy i funkcja NASTAWIC, patrz Ilustr. I.5, jest aktywna, to VUE otwiera maskę wprowadzenia PUNKT BAZOWY dla wybranej osi. Jeśli VUE znajduje się w trybie pracy dystansu do pokonania, to pojawia się maska wprowadzenia PRESET.

Jeśli w trybie pracy wartość rzeczywista naciśniemy klawisz osiowy i funkcja ZEROWAC jest aktywna, to punkt odniesienia danej osi zostaje wyzerowany na tej pozycji, na której się on właśnie znajduje. Jeśli dokonuje się tego w trybie pracy dystans do pokonania, to aktualny dystans do punktu zadanego zostaje zresetowany na zero.

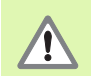

Jeśli w trybie absolutnym naciśniemy klawisz osiowy oraz funkcja ZEROWAC jest aktywna, to punkt odniesienia tej osi zostanie wyzerowany na pozycji, na której oś ta się właśnie znajduje.

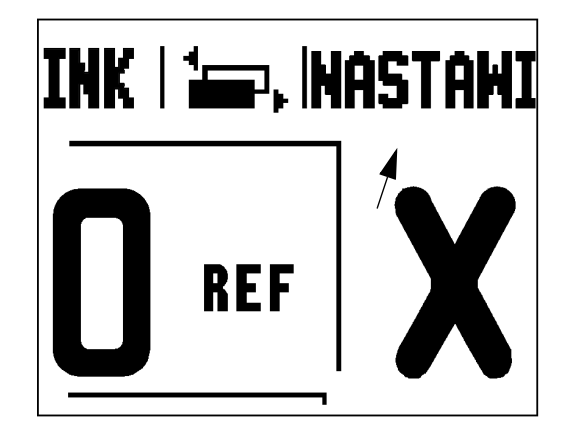

Ilustr. I.5 Wskazanie NASTAWIC/ZEROWAC

# I – 2 Funkcje dla frezowania

Ten rozdział opisuje funkcje, które dostępne są wyłącznie dla obróbki frezowaniem.

# Szczegółowy opis zintegrowanych w pulpicie obsługi klawiszy

#### Klawisz Narzędzie

Przy pomocy tego klawisza otwieramy tabelę narzędzi i możemy następnie wywołać maskę wprowadzenia NARZEDZIE, aby zapisać parametry narzędzia (w wersji jednoosiowej używa się w tymu celu softkey). VUE zapamiętuje do 16 narzędzi włącznie w tablicy narzędzi.

#### Tabela narzędzi

W tabeli narzędzi VUE można zapisać dla każdego często używanego narzędzia dane, dotyczące jego średnicy i przesunięcia długości. Można zapisać w niej do 16 narzędzi. (Patrz Ilustr. I.6 Tablica narzędzi dla aplikacji Frezowanie).

Następujące softkeys znajdują się do dyspozycji w tabeli narzędzi lub w masce wprowadzenia dla pojedyńczych narzędzi:

| Funkcja                                                                                                    | Softkey            |
|----------------------------------------------------------------------------------------------------|--------------------|
| Przy pomocy tego softkey można wybrać oś, dla<br>której ma zadziałać przesunięcie długości<br>narzędzia. Wartości promienia narzędzia zostają<br>wykorzystywane dla przesunięcia pozostałych<br>obydwu osi. | OS<br>NARZ. [Z]    |
| Proszę nacisnąć ten softkey, jeśli chcemy<br>automatycznie zapisywać przesunięcie narzędzia.<br>Ten softkey jest do dyspozycji tylko wtedy, jeśli<br>kursor znajduje się na polu DŁUGOSC<br>NARZEDZIA.      | DŁUGOSC<br>Nauczyc |
| Przy pomocy tego softkey otwiera się maskę<br>wprowadzania danych TYPY NARZEDZI. Ten<br>softkey jest do dyspozycji tylko wtedy, jeśli kursor<br>znajduje się na polu TYP.                                   | TYPY<br>NARZEDZI   |

#### Kompensacja narzędzia

VUE dysponuje funkcją kompensacji narzędzia, umożliwiającą bezpośrednie wprowadzenie rozmiarów z rysunku technicznego. VUE pokazuje przy obróbce automatycznie drogę przemieszczenia, która jest wydłużona (R+) lub skrócona (R–) o promień narzędzia. Patrz Ilustr. I.7. Bliższe informacje: patrz "Preset" na stronie 10.

Zmianę długości można, o ile jest znana, zapisać lub wprowadzić automatycznie przez VUE. Jako długość narzędzia proszę zapisać różnicę długości DL pomiędzy narzędziem i narzędziem referencyjnym. Różnica długości jest oznaczona symbolem "D". Narzędzie T1 jest narzędziem referencyjnym, patrz Ilustr. I.8.

#### B:0 | W:1 | V: 0.0 | 0:00 | CALE | ABS | 🛲 |

|           |                               |                       | _ |
|-----------|-------------------------------|-----------------------|---|
|           | TABELA NARZEDZI               | (SREDNICA/DŁUGOSC)    |   |
| 1         | 2.000/                        | 20.000 MM             |   |
| 2         | 5.000/                        | 14.000 MM NAWIERTAK   |   |
| 3         | 25.000/                       | 50.000 MM POGŁ.CZOŁ.  |   |
| 4         | 6.000/                        | 12.000 MM FREZ ST.TW. |   |
| 5         | 10.000/                       | 25.000 MM ROZW.       |   |
| 6         | 2.000/                        | 0.000 MM FREZ PŁ.     |   |
| 7         | 2.500/                        | 0.000 MM FREZ PŁ.     |   |
| 8         | 3.000/                        | 5.000 MM              |   |
| (<br>Narz | JS NARZEDZIE<br>Z. [Z] USUNAC | E NARZ PRZE- POMOC    | 5 |

Ilustr. I.6 Tablica narzędzi dla aplikacji Frezowanie

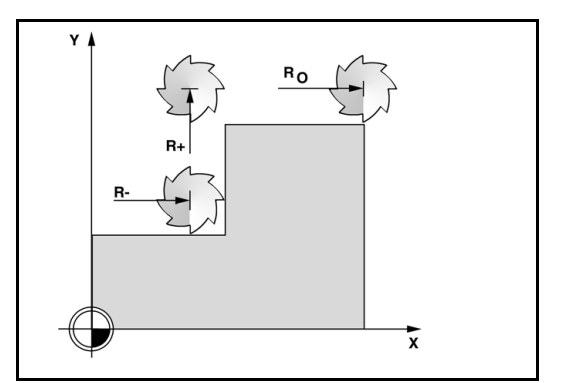

Ilustr. I.7 Kompensacja narzędzia

#### Znak liczby dla różnicy długości DL

Narzędzie jest **dłuższe** od narzędzia referencyjnego: DL > 0 (+) Narzędzie jest **krótsze** od narzędzia referencyjnego: DL < 0 (–)

Przy pomocy VUE można określić także zmianę długości narzędzia (patrz u góry). Przy tej metodzie należy wierzchołkiem każdego pojedyńczego narzędzia dotknąć wspólnej powierzchni referencyjnej. To umożliwia VUE określenie różnic długości pomiędzy pojedyńczymi narzędziami.

Proszę zbliżyć narzędzie do powierzchni referencyjnej, aż dotknie ono wierzchołkiem tej powierzchni. Proszę nacisnąć softkey **DŁUGOSC NAUCZYC.** VUE oblicza przesunięcie narzędzia w odniesieniu do tej powierzchni. Powtórzyć tę operację dla każdego narzędzia przy tej samej powierzchni referencyjnej.

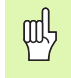

Można zmieniać dane narzędzi, dla których używano tej samej powierzchni referencyjnej. W innym przypadku należy wyznaczyć nowe punkty bazowe.

#### Wywołanie narzędzia z tablicy narzędzi

Przy pomocy klawisza NARZEDZIE wywołujemy tabelę narzędzi. Przy pomocy klawisza W GORE/W DOŁ dokonujemy kursorem nawigacji po liście narzędzi (1-16). Proszę zaznaczyć wymagane narzędzie kursorem. Proszę upewnić się, iż zostało wywołane właściwe narzędzie i zamknąć tabelę narzędzi klawiszem NARZEDZIE lub klawiszem CLEAR.

#### Wyznaczenie punktów bazowych

Punkty bazowe określają przyporządkowanie pomiędzy pozycjami osi i wyświetlanymi wartościami.

Punkty bazowe ustalamy w najprostszy sposób przy pomocy funkcji próbkowania VUE.

Naturalnie można zupełnie konwencjonalnie wyznaczać punkty bazowe, dotykając jednej krawędzi przedmiotu za drugą i zapisywać pozycję narzędzia jako punkt bazowy. Patrz Ilustr. I.9 & Ilustr. I.10.

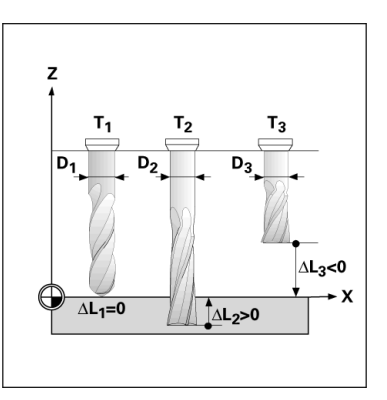

Ilustr. I.8 Długość i średnica narzędzia

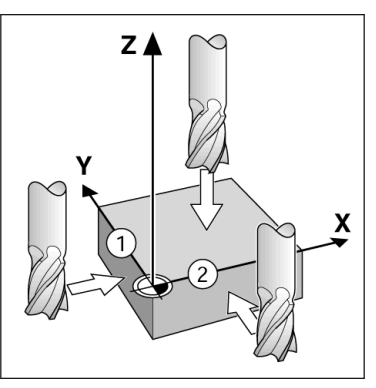

Ilustr. I.9 Próbkowanie krawędzi

| B:1   W:1   V: 0.0   0:00  | icalei abs i             | INASTAWI |
|----------------------------|--------------------------|----------|
| USTALIC PUNKT BAZOWY       | X 0.0000                 |          |
| NUMER PUNKTU BAZOWEC       | 507 0.0000<br>  Z 0.0000 | X        |
| -PUNKT BAZOWY<br>X -1.5000 | Zapisać nową<br>pozycję  | <b>Y</b> |
| Y <u>-1.5000</u>           | rzeczywistą              | <b>_</b> |
| Z 0                        | nacisnąć                 | L        |
|                            |                          |          |
| PROBKOWANIE                | F                        | 'OMOC    |

Ilustr. I.10Maska wprowadzenia USTALIC PUNKT BAZOWY

#### Wyznaczanie punktu odniesienia przy pomocy narzędzia

Dla wyznaczania punktu bazowego przy pomocy narzędzia można wykorzystać funkcje próbkowania VUE. Patrz Ilustr. I.11 & Ilustr. I.12.

Następujące softkeys dla funkcji próbkowania znajdują się do dyspozycji:

- Krawędź obrabianego przedmiotu jako linia bazowa: softkey KRAWEDZ
- Linia środkowa pomiędzy dwoma krawędziami obrabianego przedmiotu: softkey LINIA SRODKOWA
- Punkt środkowy odwiertu lub cylindra: softkey SRODEK OKREGU

VUE uwzględnia zapisany promień ostrza aktualnego narzędzia we wszystkich funkcjach próbkowania.

Proszę nacisnąć CLEAR KLAWISZ, jeśli chcemy przerwać aktywną właśnie funkcję próbkowania.

# Przykład: próbkowanie krawędzi obrabianego przedmiotu i wyznaczenie krawędzi jako linii bazowej

Przygotowanie: określić aktywne narzędzie jako narzędzie, wykorzystawane dla ustalenia punktu odniesienia.

Oś punktu bazowego: X = 0

Srednica narzędzia D = 3 mm

Nacisnąć klawisz PUNKT BAZOWY.

Proszę przemieścić kursor klawiszem W DOŁna pole osi X.

Proszę nacisnąć softkey PROBKOWANIE.

Nacisnąć softkey Krawędź.

Proszę dotknąć krawędzi obrabianego przedmiotu.

Aby zapisać aktualną absolutną pozycję krawędzi obrabianego przedmiotu, proszę nacisnąć softkey **NAUCZYC** podczas gdy narzędzie dotyka krawędzi obrabianego przedmiotu. Promień używanego narzędzia (T:1, 2...) jak i **kierunek przemieszczenia narzędzia** przed naciśnięciem softkey **NAUCZYC** zostają uwzględnione dla pozycji dotykanej krawędzi obrabianego przedmiotu.

Proszę odsunąć narzędzie od obrabianego przedmiotu, zapisać 0 i potwierdzić z ENTER.

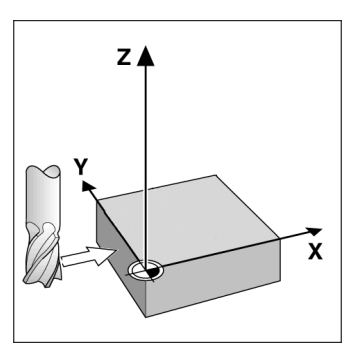

Ilustr. I.11Wyznaczenie krawędzi jako linii bazowej

| B:0   W:1  V: | 0.0          | 0:00       | CALE  | ABS        |       | NASTAWI  |
|---------------|--------------|------------|-------|------------|-------|----------|
| USTALIC PU    | ikt baj      | ZOWY       | X     | 0.00       | 000   |          |
| -NUMER PUN    | KTU BA       | ZOWEG      | ٥Y    | 0.00       | 000   | X        |
|               |              | 0          | Z     | 0.00       | 000   |          |
| -PUNKT BAZ    | OWY          |            | Wubra | ćfun       | kc je |          |
| X             |              |            | próbk | owania     | a. 🕺  | <b>T</b> |
| Y             |              | -          | -     |            |       | <u> </u> |
| z             |              |            |       |            |       | 7        |
|               |              |            |       |            |       | L .      |
| L             |              |            |       |            |       |          |
| KRAWEDZ       | LIN<br>Srodk | ia<br>(owa | SROI  | dek<br>Egu | P     | omoc )   |

Ilustr. I.12Maska wprowadzenia USTALIC PUNKT BAZOWY

#### Preset

Przy pomocy funkcji PRESET określamy następną pozycję, która ma zostać najechana. Kiedy tylko nowa pozycja zadana zostanie zapisana, wskazanie przełącza na tryb pracy dystans do pokonania i wyświetla dystans od aktualnej pozycji do pozycji zadanej. Aby osiągnąć wymaganą pozycję zadaną, przemieszczamy po prostu stół aż wskazanie będzie wyzerowane. Wartość pozycji zadanej można odznaczyć jako wymiar absolutny (odniesiony do aktualnego punktu zerowego) albo jako wymiar inkrementalny (odniesiony do aktualnej pozycji).

Przy pomocy funkcji PRESET można także podać, która krawędź narzędzia wykona obróbkę na pozycji zadanej. Softkey **R+/–** w masce wprowadzenia PRESET określa działające podczas przemieszczenia przesunięcie. Jeśli wykorzystujemy R+, to linia środkowa aktywnego narzędzia zostaje przesunięta w stosunku do ostrza narzędzia w kierunku dodatnim. Jeśli wykorzystujemy R–, to linia środkowa aktywnego narzędzia zostaje przesunięta w stosunku do ostrza narzędzia w kierunku dodatnim. Jeśli wykorzystujemy R–, to linia środkowa aktywnego narzędzia zostaje przesunięta w stosunku do ostrza narzędzia w kierunku ujemnym. Funkcja R+/– uwzględnia przy wartości dla dystansu do pokonania automatycznie średnicę narzędzia. Patrz Ilustr. I.13.

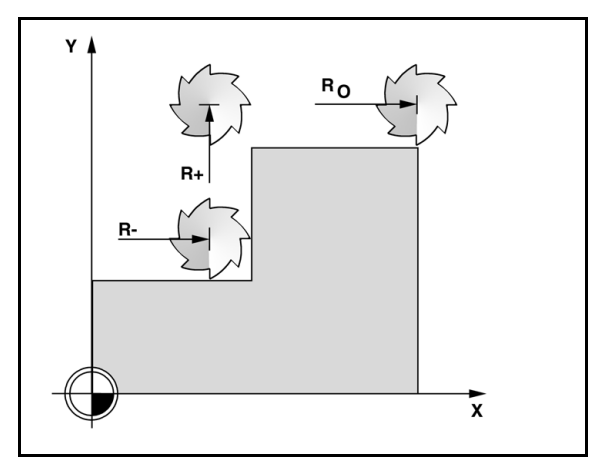

Ilustr. I.13Kompensacja promienia narzędzia

#### Absolutny Preset

# Przykład: frezowanie stopnia poprzez "przejazd na zero" z pozycjami absolutnymi

Współrzędne zostają zapisane w postaci wymiarów absolutnych, punktem odniesienia jest punkt zerowy obrabianego przedmiotu. Patrz Ilustr. I.14 & Ilustr. I.15.

Punkt narożny 1: X = 0 mm / Y = 20 mm Punkt narożny 2: X = 30 mm / Y = 20 mm Punkt narożny 3: X = 30 mm / Y = 50 mm Punkt narożny 4: X = 60 mm / Y = 50 mm

吵

Ostatnio wyznaczoną dla osi wartość można ponownie wywołać, naciskając odpowiedni klawisz osiowy.

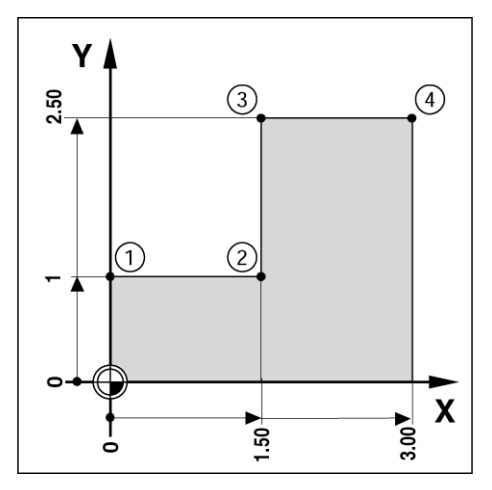

llustr. I.14Pojedyńczy cykl

#### Przygotowanie:

- Proszę wybrać wymagane narzędzie.
- Proszę wypozycjonować właściwie narzędzie (np. X = Y = -20 mm).
- Przejazd narzędzia na głębokość frezowania.

#### Aktyować z softkey NASTAWIC/ZEROWAC tryb ZEROWAC.

Proszę nacisnąć klawisz osi Y.

Należy zapisać wartość zadaną położenia dla punktu narożnego 1: Y = 20 mm i wybrać kompensację promienia narzędzia R + przy pomocy softkey **R+/–**. Naciskać ten softkey tak często, aż R+ pojawi się za wartościami osi.

Proszę potwierdzić z ENTER.

Oś Y przejechać na wartość wskazania zero. Kwadracik WSKAZOWKI BLISKO ZERA znajduje się pomiędzy dwoma trójkątnymi znacznikami.

Aktyować z softkey **NASTAWIC/ZEROWAC** tryb ZEROWAC.

Proszę nacisnąć klawisz osi X.

Należy zapisać wartość zadaną położenia dla punktu narożnego 2: X = +30 mm i wybrać kompensację promienia narzędzia R – przy pomocy softkey **R+/–**. Nacisnąć softkey dwa razy, aż R– pojawi się za wartościami osi.

Proszę potwierdzić z ENTER.

Oś X przejechać na wartość wskazania zero. Kwadracik WSKAZOWKI BLISKO ZERA znajduje się pomiędzy dwoma trójkątnymi znacznikami.

Wartości zadane (presets) dla punktów narożnych 3 i 4 zostają wprowadzane, jak wyżej opisano.

B:0 | W:1 | V: 0.0 | 0:00 | CALE | INK | | | NASTAWI

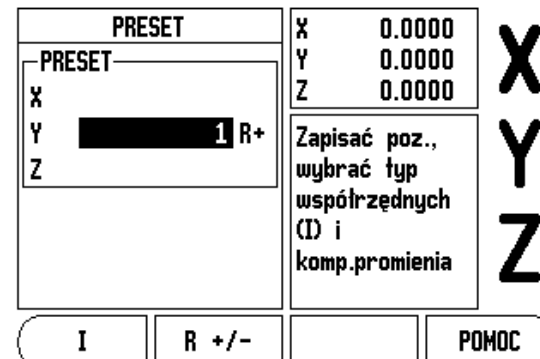

Ilustr. I.15Maska wprowadzania danych PRESET

#### Inkrementalny preset

# Przykład: wiercenie poprzez "przejazd na zero" z pozycjami inkrementalnymi

Proszę zapisać współrzędne jako wartości przyrostowe. Są one tu i na ekranie oznaczone przy pomocy I . Punktem odniesienia jest punkt zerowy obrabianego przedmiotu. Patrz Ilustr. I.16 & Ilustr. I.17.

Odwiert 1 w X = 20 mm / Y = 20 mm

Odległość odwiertu 1 od odwiertu 2: XI = 30 mm / YI = 30 mm

Głębokość wiercenia: Z = -10 mm

Tryb pracy: DYSTANS DO POKONANIA (INK)

Proszę nacisnąć klawisz osi X.

Zapisać wartość zadaną położenia dla odwiertu 1 : X = 20 mm i upewnić się, iż kompensacja promienia narzędzia jest aktywna. Wskazówka: te wartości zadane są presetami absolutnymi.

Proszę nacisnąć klawisz osi Y.

Wartość zadaną pozycji dla odwiertu 1 zapisać: Y = 20 mm.

Proszę się upewnić, iż kompensacja promienia narzędzia nie jest aktywna.

Proszę nacisnąć klawisz osi Z.

Zapisać wartość zadaną pozycji dla głębokości wiercenia: Z = -10 mm. Proszę potwierdzić wprowadzenie klawiszem ENTER.

Wykonać odwiert 1: oś X, Y i Z przemieścić na wartość wskazania zero. Kwadracik WSKAZOWKI BLISKO ZERA znajduje się pomiędzy dwoma trójkątnymi znacznikami. Proszę odsunąć wiertło od materiału.

Wartość zadaną pozycji dla odwiertu 2 zapisać:

Proszę nacisnąć klawisz osi X.

Zapisać wartość zadaną położenia dla odwiertu 2: X = 30 mm i odznaczyć tę wartość przy pomocy softkey I jako wymiar inkrementalny.

Proszę nacisnąć klawisz osi Y.

Zapisać wartość zadaną położenia dla odwiertu 2: Y = 30 mm i odznaczyć tę wartość przy pomocy softkey I jako wymiar inkrementalny.

Proszę potwierdzić z ENTER.

Oś X i Y przejechać na wartość wskazania zero. Kwadracik WSKAZOWKI BLISKO ZERA znajduje się pomiędzy dwoma trójkątnymi znacznikami.

Zapisać zadaną wartość położenia dla osi Z:

Proszę nacisnąć klawisz osi Z.

Potwierdzić z ENTER (zostaje wykorzystywana ostatnio nastawiona wartość).

Wykonać odwiert 2: oś Z przemieścić na wartość wskazania zero. Kwadracik WSKAZOWKI BLISKO ZERA znajduje się pomiędzy dwoma trójkątnymi znacznikami.

Proszę odsunąć wiertło od materiału.

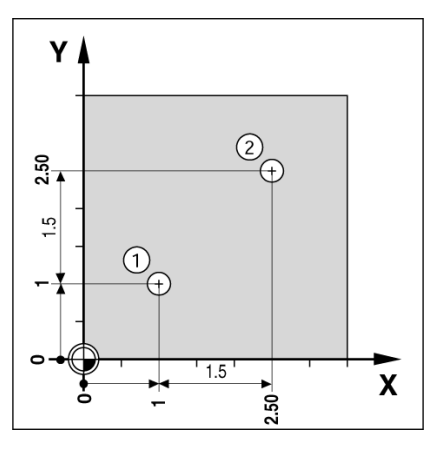

1.5

Ilustr. I.16Przykład wiercenia

ΥI

z

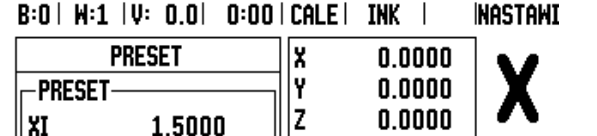

Zapisać poz.,

wybrać typ współrzędnych

I R +/- POMOC

ΟI

Ilustr. I.17Maska wprowadzenia dla inkrementalnych wartości zadanych (presets)

#### 1/2-klawisz

Przy pomocy zintegrowanego w pulpit obsługi klawisza 1/2 określamy połowę odcinka (lub punkt środkowy) pomiędzy dwoma pozycjami na wybranej osi obrabianego przedmiotu. Można tego dokonywać zarówno w trybie pracy wartość rzeczywista jak i dystans do pokonania.

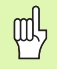

W trybie pracy Wartość rzeczywista funkcja zmienia pozycje punktów bazowych.

#### Klawisze OKRAG ODWIERTOW i RZAD ODWIERTOW

W niniejszym rozdziale opisane są funkcje dla okręgu odwiertów i rzędu odwiertów.

Należy wybrać żądaną funkcję, naciskając klawisz OKREG ODWIERTOW lub RZAD ODWIERTOW i zapisać odpowiednie dane. VUE oblicza pozycje wszystkich odwiertów i ukazuje to rozmieszczenie odwiertów graficznie na ekranie.

Przy pomocy grafiki można skontrolować przed obróbką, czy wzór odwiertów został prawidłowo obliczony. Grafika jest poza tym pomocna, jeśli wybieramy odwierty bezpośrednio, pojedyńczo je wykonujemy lub chcemy niektóre pominąć.

#### Funkcje dla wzorców frezowania

| Funkcja                                                             | Softkey              |
|---------------------------------------------------------------------|----------------------|
| Wywołanie widoku grafiki dla sprawdzenia aktywnego wzorca odwiertów | HIDOK                |
| Powrót do poprzedniego odwiertu                                     | POPRZEDNI<br>Odwiert |
| Manualny najazd do następnego odwiertu                              | NASTEPNY<br>Odwiert  |
| Zakończenie wiercenia                                               | KONIEC               |

Przykład: zapis okręgu odwiertów i wykonanie. Patrz Ilustr. I.18 & Ilustr. I.19.

Liczba odwiertów: 4 Współrzędne środka: X = 10 mm / Y = 15 mm Promień okręgu odwiertów: 5 mm Kątstartu:kątpomiędzyosiąXipierwszymodwiertem:25° Głębokość wiercenia: Z = –5 mm

#### 1. etap: wprowadzenie danych

Nacisnąć klawisz OKREG ODWIERTOW.

Proszę zapisać typ okręgu odwiertów (koło pełne). Proszę przesunąć kursor na następne pole.

Zapis liczby odwiertów (4).

Zapisać współrzędną X i Y punktu środkowego okręgu odwiertów (X=10 mm, Y=15 mm). Proszę przesunąć kursor na następne pole.

Proszę zapisać promień okręgu odwiertów (5 mm).

Następnie zostaje zapisywany kąt startu (25°).

Proszę zapisać kąt końcowy (295°, tylko edytowalny przy wprowadzeniu wycinka koła). KAT KONCOWY jest zdefiniowany jako kąt od dodatniej osi X do punktu końcowego wzorca odwiertów.

Proszę zapisać w razie potrzeby głębokość wiercenia. Zapis głębokości wiercenia jest opcjonalny i nie musi być dokonywany. Jeżeli nie chcemy podawać głębokości wiercenia, należy potwierdzić z ENTER.

Do dyspozycji znajdują się trzy widoki: grafika, wskazanie POS inkrementalne lub absolutne. Przy pomocy softkey **WIDOK** dokonuje się przełączenia pomiędzy znajdującymi się w dyspozycji widokami.

#### 2. etap: wiercenie

#### Najazd odwiertu:

Oś X i Y przejechać na wartość wskazania zero.

#### Wiercenie:

Przemieszczenie osi narzędzia na zero. Po wierceniu należy wysunąć narzędzie z materiału na osi narzędzia.

#### Nacisnąć softkey NASTEPNY ODWIERT.

Wszystkie pozostałe odwierty wykonać jak tu opisano.

Kiedy wzorzec odwiertów zostanie wykonany, proszą nacisnąć softkey **KONIEC**.

#### B:0 | W:1 | V: 0.0 | 0:00 | CALE | INK | 🛲 |

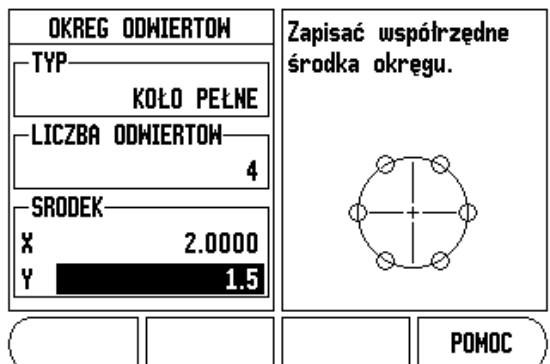

Ilustr. I.18Pierwszy ekran maski wprowadzenia OKREG ODWIERTOW

#### B:0| W:1 |V: 0.0| 0:00|CALE| INK | 🛲 |

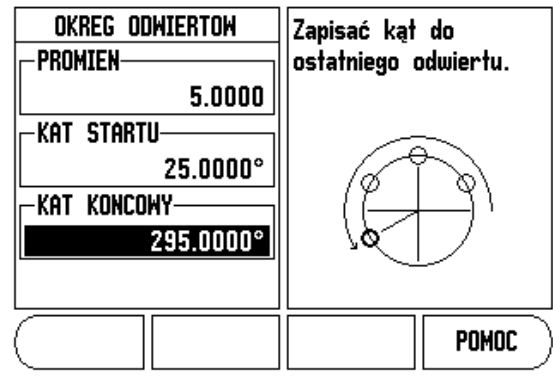

Ilustr. I.19Drugi ekran maski wprowadzenia OKREG ODWIERTOW

# I – 2 Funkcje dla frezowania

#### Rząd odwiertów

Konieczne dane (Patrz Ilustr. I.20 Przykład rzędu odwiertów)

- Wybrać rząd odwiertów (matryca odwiertów lub ramka odwiertów).
- Pierwszy odwiert (1. odwiert wzorca odwiertów)
- Liczba odwiertów w jednym rzędzie (liczba otworów w każdym rzędzie)
- Odstęp między odwiertami w rzędzie (odstęp lub wzajemne przesunięcie pomiędzy pojedyńczymi odwiertami rzędu)
- Kąt (kąt obrotu wzorca odwiertów)
- Głębokość (głębokość końcowa dla wiercenia na osi narzędzia)
- Liczba rzędów odwiertów (liczba rzędów odwiertów we wzorcu odwiertów)
- Odstęp pomiędzy rzędami odwiertów (odstęp pomiędzy pojedyńczymi rzędami odwiertów)

Zapis danych i wykonanie rzędu odwiertów są prawie identyczne do właśnie opisanej funkcji dla okręgu odwiertów.

#### Frezowanie powierzchni ukośnej i łuku

Ta funkcja pozwala na frezowanie ukośnego konturu (frezowanie powierzchni ukośnej) lub łuku (frezowanie łuku) na obsługiwanej ręcznie maszynie.

Następujące softkeys znajdują się do dyspozycji w masce wprowadzenia.

| Funkcja                      | Softkey                 |
|------------------------------|-------------------------|
| Wybór płaszczyzny            | (PŁASZCZ.<br>[XY]       |
| Wykonanie frezowania         | WYKONAC                 |
| Przejąć pozycję aktualną     | NAUCZYC                 |
| Powrót do poprzedniego etapu | POPRZEDNIE<br>Przejscie |
| Wykonaj następne przejście   | NASTEPNE<br>PRZEJSCIE   |

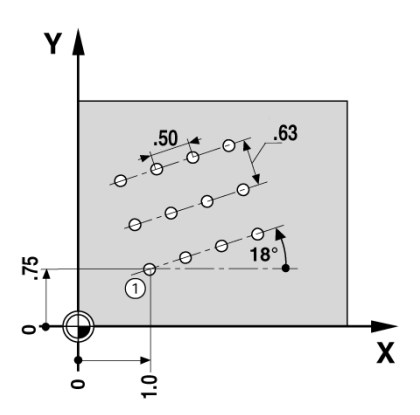

llustr. I.20Przykład rzędu odwiertów

# – 2 Funkcje dla frezowania

#### Frezowanie powierzchni ukośnej

Maska wprowadzania danych: (Patrz Ilustr. I.21 Maska wprowadzenia: punkt startu) i (Ilustr. I.22 Maska wprowadzenia: punkt końcowy)

W masce FREZOWANIE POW. UKOSNEJ określamy powierzchnię, która ma być frezowana. Przy pomocy klawisza FREZOWANIE POW. UKOSNEJ otwieramy formularz zapisu danych.

- Płaszczyzna Przy pomocy softkey PŁASZCZYZNA wybieramy żądaną płaszczyznę. Aktywna płaszczyzna zostaje ukazywana na softkey i w polu PŁASZCZYZNA. Grafika w oknie wskazówek pomaga przy wyborze właściwej płaszczyzny.
- Punkt startu: zapisać współrzędne punktu startu lub nacisnąć NAUCZYC, aby przejąć aktywną pozycję jako współrzędną.
- Punkt końcowy: zapisać współrzędne punktu końcowego lub nacisnąć NAUCZYC, aby przejąć aktywną pozycję jako współrzędną.
- Krok: proszę zapisać wielkość kroku. Przy frezowaniu wielkość kroku zadaje odległość pomiędzy pojedyńczymi przejściami lub pojedyńczymi etapami na jednej linii.

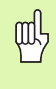

Wielkość kroku jest opcjonalna. Jeśli wielkość kroku = 0 decyduje operator w czasie przebiegu programu, na jaką odległość chce on przejechać pomiędzy pojedyńczymi etapami.

Proszę nacisnąć ENTER lub **WYKONAC**, aby dokonać obróbki. Naciskając klawisz CLEAR zamyka się funkcję bez jej wykonania. Nastawienie to pozostaje zachowane do wyłączenia wskaźnika.

#### Wykonanie

- Wykonanie obróbki frezowaniem: otworzyć maskę wprowadzenia i nacisnąć softkey WYKONAC lub klawisz ENTER. Wskazanie przechodzi na tryb inkrementalny.
- Najpierw zostaje wyświetlona w tym widoku aktualna inkrementalna odległość od punktu startu. Proszę przejechać do punktu startu i wykonać przecięcie lub pierwsze skrawanie. Nacisnąć softkey NASTEPNY KROK, aby dokonać następnego przejścia wzdłuż konturu.
- Po naciśnięciu NASTEPNY KROK, wskazanie inkrementalne pokazuje odległość do nstępnego kroku obróbki konturu.
- Jeśli nie podano wielkości kroku, to wskazanie inkrementalne wyświetla odległość do leżącego najbliżej punktu konturu. Proszę przejść po konturze, a mianowicie przemieszczając obydwie osie małymi krokami a także utrzymując pozycje (X, Y) możliwie blisko 0.

B:0 | W:1 | V: 0.0 | 0:00 | CALE | ABS | 🛲 |

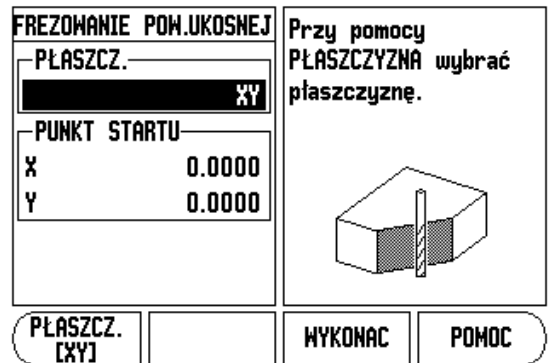

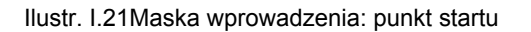

# B:0 | H:1 | V: 0.0 | 0:00 | CALE | ABS | - | FREZOMANIE POW.UKOSNEJ PUNKT KONCOWY X 0.0000 KROK 0.0000 KROK 0.0000 KROK 0.0000 KROK 0.0000 KROK 0.0000

Ilustr. I.22Maska wprowadzenia: punkt końcowy

- Dla frezowania powierzchni znajdują się trzy widoki do dyspozycji: kontur, inkrementalne lub absolutne wskazanie. Przy pomocy softkey WIDOK dokonuje się przełączenia pomiędzy znajdującymi się w dyspozycji widokami.
- Widok konturu wskazuje na pozycję narzędzia w odniesieniu do powierzchni obróbki. Jeśli kursor krzyżowy, przedstawiający narzędzie, znajduje się na tej linii, która przedstawia powierzchnię, to narzędzie jest właściwie pozycjonowane. Kursor krzyżowy, symbolizujący narzędzie, pozostaje zawsze po środku grafiki. Jeśli stół maszyny zostanie przesunięty, to linia przedstawiająca powierzchnię, porusza się.
- Przy pomocy softkey KONIEC zostaje zakończona obróbka frezowaniem.

|--|

Korekcja promienia narzędzia jest aktywna i uwzględnia promień aktualnego narzędzia. Jeśli wybrana płaszczyzna zawiera oś narzędzia, to przyjmuje się, iż narzędzie posiada głowicę kulkową.

Kierunek przesunięcia narzędzia (R+ lub R-) zależy od pozycji narzędzia. Operator musi najechać na powierzchnię konturu z odpowiedniego kierunku, aby kierunek korekcji narzędzia był poprawny.

#### Frezowanie łuku

Maska wprowadzania danych: (Patrz Ilustr. I.23 Maska wprowadzenia: punkt środkowy), (Ilustr. I.24 Maska wprowadzenia: punkt startu) i (Ilustr. I.25 Maska wprowadzania danych: promień)

W masce FREZOWANIE ŁUKU określamy łuk, który ma być frezowany. Przy pomocy klawisza FREZOWANIE ŁUKU otwieramy formularz zapisu danych.

- Wybór płaszczyzny: Przy pomocy softkey PŁASZCZYZNA wybieramy żądaną płaszczyznę. Aktywna płaszczyzna zostaje ukazywana na softkey i w polu PŁASZCZYZNA. Grafika w oknie wskazówek pomaga przy wyborze właściwej płaszczyzny.
- Punkt środkowy: proszę zapisać współrzędne punktu środkowego łuku kołowego.
- **Punkt startu:** zapisać współrzędne punktu startu.
- **Punkt końcowy:** zapisać współrzędne punktu końcowego.
- Promień: zapisać promień łuku.
- Krok: proszę zapisać wielkość kroku. Przy frezowaniu wielkość kroku zadaje odległość pomiędzy pojedyńczymi przejściami lub pojedyńczymi etapami wzdłuż konturu łuku.

Wielkość kroku jest opcjonalna. Jeśli wielkość kroku = 0 decyduje operator w czasie przebiegu programu, na jaką odległość chce on przejechać pomiędzy pojedyńczymi etapami.

Proszę nacisnąć ENTER lub **WYKONAC**, aby dokonać obróbki. Naciskając klawisz CLEAR zamyka się funkcję bez jej wykonania. Nastawienie to pozostaje zachowane do wyłączenia wskaźnika.

#### Wykonanie

al

- Wykonanie obróbki frezowaniem: otworzyć maskę wprowadzenia i nacisnąć softkey WYKONAC lub klawisz ENTER. Wskazanie przechodzi na tryb inkrementalny.
- Najpierw zostaje wyświetlona w tym widoku aktualna inkrementalna odległość od punktu startu. Proszę przejechać do punktu startu i wykonać przecięcie lub pierwsze skrawanie. Nacisnąć softkey NASTEPNY KROK, aby dokonać następnego przejścia wzdłuż konturu.
- Po naciśnięciu NASTEPNY KROK, wskazanie inkrementalne pokazuje odległość do nstępnego kroku obróbki konturu.
- Jeśli nie podano wielkości kroku, to wskazanie inkrementalne wyświetla odległość do leżącego najbliżej punktu konturu. Proszę przejść po konturze, a mianowicie przemieszczając obydwie osie małymi krokami a także utrzymując pozycje (X, Y) możliwie blisko 0.
- Dla frezowania powierzchni znajdują się trzy widoki do dyspozycji: kontur, inkrementalne lub absolutne wskazanie. Przy pomocy softkey WIDOK dokonuje się przełączenia pomiędzy znajdującymi się w dyspozycji widokami.

B:0| W:1 |V: 0.0| 0:00|CALE| ABS | 🖛 |

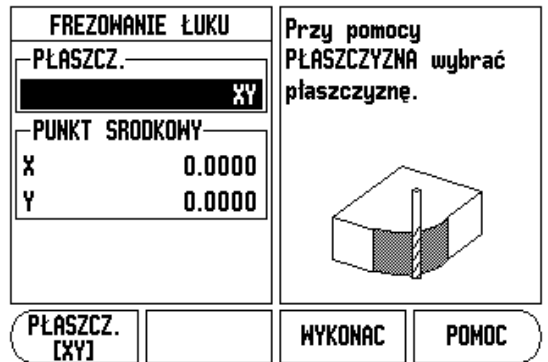

Ilustr. I.23Maska wprowadzenia: punkt środkowy

#### B:0| W:1 |V: 0.0| 0:00|CALE| ABS | 🛲 |

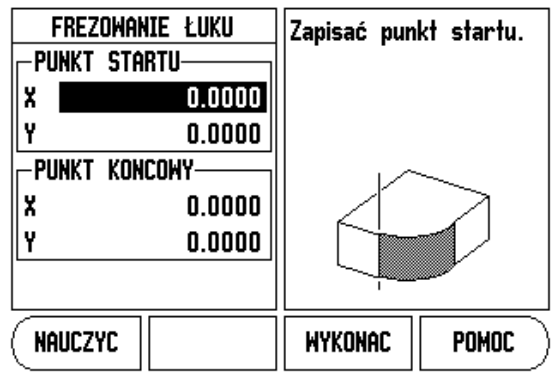

Ilustr. I.24Maska wprowadzenia: punkt startu

#### B:0|W:1|V: 0.0| 0:00|CALE| ABS | 🖅 |

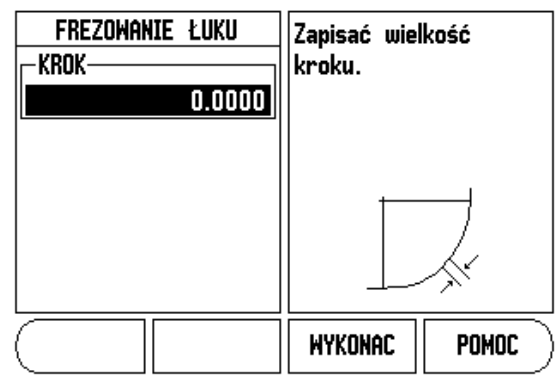

Ilustr. I.25Maska wprowadzania danych: promień

- Widok konturu wskazuje na pozycję narzędzia w odniesiniu do powierzchni obróbki. Jeśli kursor krzyżowy, przedstawiający narzędzie, znajduje się na tej linii, która przedstawia powierzchnię, to narzędzie jest właściwie pozycjonowane. Kursor krzyżowy, symbolizujący narzędzie, pozostaje zawsze po środku grafiki. Jeśli stół maszyny zostanie przesunięty, to linia przedstawiająca powierzchnię, porusza się.
- Przy pomocy softkey KONIEC zostaje zakończona obróbka frezowaniem.

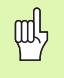

Korekcja promienia narzędzia jest aktywna i uwzględnia promień aktualnego narzędzia. Jeśli wybrana płaszczyzna zawiera oś narzędzia, to przyjmuje się, iż narzędzie posiada głowicę kulkową.

ᇞ

Kierunek przesunięcia narzędzia (R+ lub R-) zależy od pozycji narzędzia. Operator musi najechać na powierzchnię konturu z odpowiedniego kierunku, aby kierunek korekcji narzędzia był poprawny.

# I – 3 Funkcje dla obróbki toczeniem

Ten rozdział opisuje funkcje, które dostępne są wyłącznie dla obróbki toczeniem.

#### Tabela narzędzi

VUE zapamiętuje przesunięcie do 16 narzędzi włącznie. Jeśli zmieniamy przedmiot i określamy nowy punkt odniesienia, to wszystkie narzędzia zostają automatycznie odniesione do nowego punktu bazowego.

Zanim użyjemy narzędzia, należy zapisać jego przesunięcie (pozycję ostrza narzędzia). Dla wprowadzenia przesunięcia narzędzia znajdują się do dyspozycji funkcje NARZEDZIE/NASTAWIC lub LOCK AXIS. Jak zapisywać przesunięcie narzędzia, opisano w przykładach poniżej (Patrz Ilustr. 1.26).

#### Symbol narzędzia

Symbol wskazuje na to, iż wyświetlana wartość jest wartością średnicy. Jeśli wskazanie przedstawia wartość promienia, to nie zostaje wyświetlany żaden symbol.

#### Zapisać przesunięcie narzędzia przy pomocy funkcji NARZEDZIE/ NASTAWIC (przykład 1)

Przy pomocy funkcji NARZEDZIE/USTALIC określamy przesunięcie narzędzia, jeśli średnica przedmiotu jest znana. Obtoczyć przedmiot o znanej średnicy na osi X (1). Proszę nacisnąć klawisz NARZEDZIE. Proszę przesunąć kursor na żądane narzędzie. Proszę potwierdzić wprowadzenie klawiszem ENTER. Proszę nacisnąć klawisz osi X.

Zapisać pozycję wierzchołka narzędzia, np. X= 20mm.

Proszę się upewnić, iż VUE znajduje się w trybie wyświetlania średnicy (), kiedy zostaje wprowadzona wartość średnicy. Proszę dotknąć powierzchni czołowej obrabianego przedmiotu. Ustawić kursor na osi Z (2), wyzerować VUE dla wierzchołka ostrza narzędzia na zero, Z = 0, oraz potwierdzić z ENTER.

#### B:0 | W:1 | V: 0.0 | 0:00 | CALE | ABS | 🖛 |

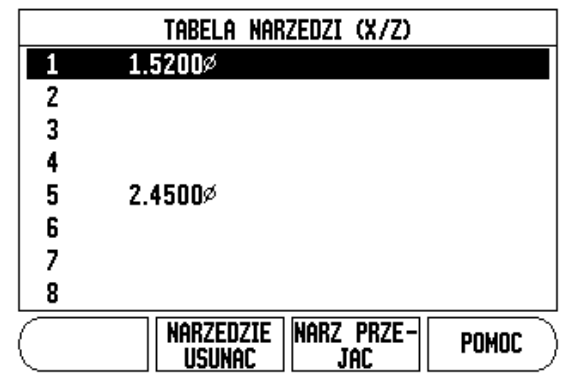

Ilustr. I.26Tablica narzędzi dla aplikacji Toczenie

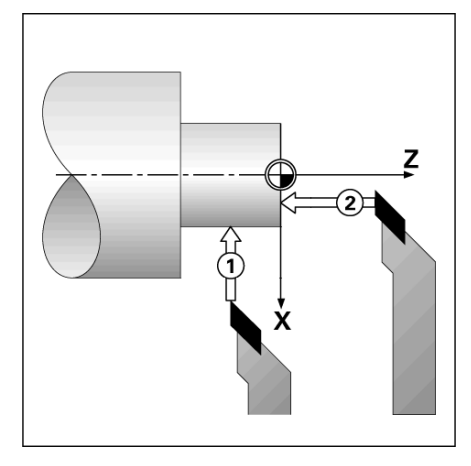

llustr. I.27

# Zapisać przesunięcie narzędzia przy pomocy funkcji LOCK AXIS (przykład 2)

Przy pomocy funkcji LOCK AXIS określamy przesunięcie narzędzia przy obciążeniu, jeśl średnica przedmiotu nie jest znana. Patrz ilustr. Ilustr. I.28.

Funkcja LOCK AXIS jest korzystna, jeśli określamy dane narzędzi poprzez dotykanie obrabianego przedmiotu. Aby wartość położenia nie została zatracona, kiedy narzędzie zostaje wysuwane z materiału dla pomiaru przedmiotu, można tę wartość zapisać przy pomocy softkey LOCK AXIS do pamięci.

#### Zastosowanie funkcji LOCK AXIS:

Proszę nacisnąć klawisz NARZEDZIE. Proszę wybrać narzędzie i potwierdzić z ENTER. Proszę nacisnąć klawisz osi X. Obtoczyć przedmiot na osi X. Proszę nacisnąć softkey **LOCK AXIS**, podczas gdy narzędzie jest jeszcze przy pracy. Proszę odsunąć narzędzie od materiału. Teraz należy wyłączyć wrzeciono i zmierzyć średnicę obrabianego przedmiotu. Proszę zapisać zmierzoną średnicę lub promień i potwierdzić z ENTER. Patrz ilustr. Ilustr. 1.29

Proszę się upewnić, iż VUE znajduje się w trybie wyświetlania średnicy (), kiedy zostaje wprowadzona wartość średnicy.

#### Wywołanie narzędzia z tablicy narzędzi

Przy pomocy klawisza NARZEDZIE wywołujemy tabelę narzędzi. Przy pomocy klawisza W GORE/W DOŁprzemieszczamy kursor po liście narzędzi (1-16). Proszę zaznaczyć wymagane narzędzie kursorem. Należy się upewnić, iż zostaje wywołane właściwe narzędzie. Potwierdzić wybór klawiszem **PRZEJAC NARZEDZIE** lub zakończyć wybór narzędzia klawiszem CLEAR.

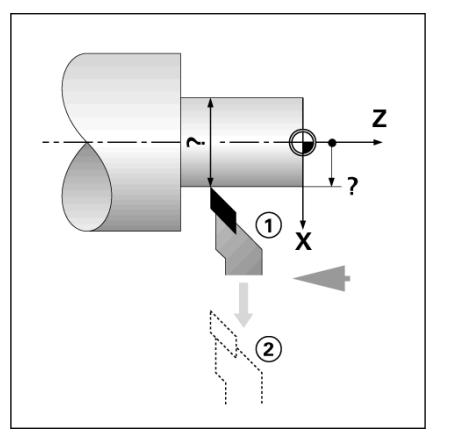

Ilustr. I.280kreślenie przesunięcia narzędzia

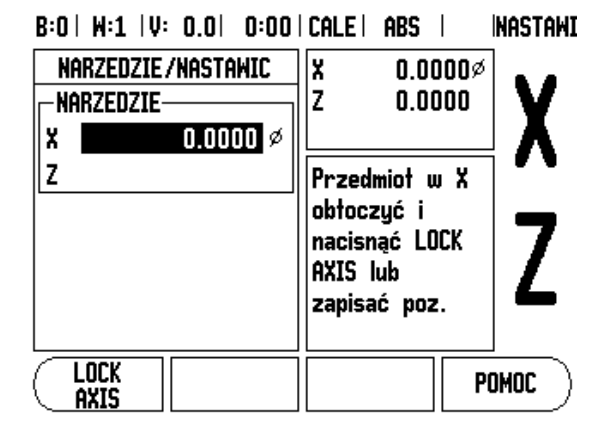

Ilustr. I.29Maska wprowadzenia NARZEDZIE/ NASTAWIC

#### Wyznaczenie punktu odniesienia

Podstawowe informacje: Patrz "Wyznaczenie punktów bazowych" na stronie 8. Punkty bazowe określają przyporządkowanie pomiędzy pozycjami osi i wyświetlanymi wartościami. W przypadku większości operacji tokarskich istnieje tylko jeden punkt odniesienia w osi X (punkt środkowy zamocowania), jednakże definicja dodatkowych punktów odniesienia dla osi Z może okazać się korzystna. W tabeli punktów odniesienia można zapisać do 10 takich punktów bazowych. Punkty bazowe można określić najprościej, dotykając przedmiotu o znanej średnicy lub na znanej pozycji a następnie zapisując ustaloną wartość.

#### Przykład: wyznaczanie punktu odniesienia

#### Przygotowanie:

Proszę wywołać dane narzędzia do tego narzędzia, przy pomocy którego zarysowujemy przedmiot. Nacisnąć klawisz PUNKT BAZOWY. Kursor znajduje się teraz na polu NUMER PUNKTU BAZOWEGO. Proszę zapisać numer punktu bazowego i przesunąć kursor klawiszem W DOŁna pole OS X. Proszę dotknąć przedmiotu na pozycji 1 i zapisać promień lub średnicę, które zostały ustalone na tej pozycji.

Proszę się upewnić, iż VUE znajduje się w trybie wyświetlania średnicy (), kiedy zostaje wprowadzona wartość średnicy. Przemieścić kursor klawiszem W DOŁna pole OS Z.

Zapisać pozycję wierzchołka narzędzia (Z =0) dla współrzędnej Z punktu odniesienia. Proszę potwierdzić z ENTER.

#### Wythaczanie punktów bazowych przy pomocy funkcji LOCK

Jeśli narzędzie znajduje się w stanie obciążenia i operatorowi i nie jest znana średnica obrabianego przedmiotu, to należy używać funkcji LOCK AXIS dla wyznaczania punktu odniesienia. Patrz ilustr. Ilustr. I.31.

#### Zastosowanie funkcji LOCK AXIS:

Nacisnąć klawisz PUNKT BAZOWY. Kursor znajduje się teraz na polu NUMER PUNKTU BAZOWEGO. Proszę zapisać numer punktu bazowego i przesunąć kursor klawiszem W DOŁna pole OS X. Obtoczyć przedmiot na osi X. Proszę nacisnąć softkey **LOCK AXIS**, podczas gdy narzędzie jest jeszcze przy pracy. Proszę odsunąć narzędzie od materiału. Teraz należy wyłączyć wrzeciono i zmierzyć średnicę obrabianego przedmiotu. Zapisać zmierzoną średnicę, np. 15 mm i potwierdzić z ENTER.

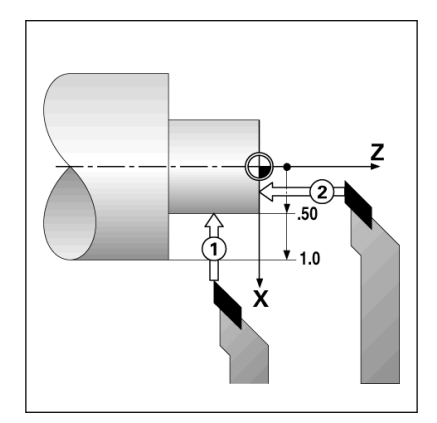

Ilustr. I.30Wyznaczenie punktu odniesienia obrabianego przedmiotu

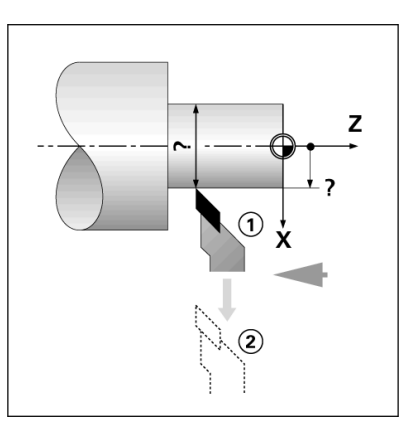

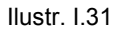

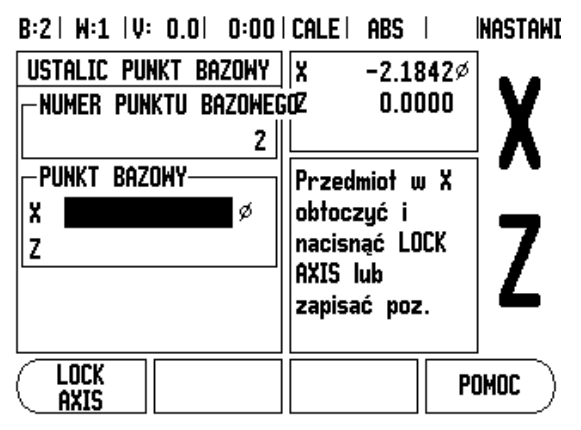

Ilustr. I.32Wyznaczenie punktów bazowych przy pomocy funkcji LOCK AXIS

#### Klawisz KALKULATOR STOZKA

Można obliczać formy stożkowe, zapisując bezpośrednio wymiary z rysunku technicznego lub dotykając przedmiotu w formie stożka narzędziem lub enkoderem.

Kalkulator stożka wykorzystujemy dla obliczania kąta stożka. Patrz llustr. I.33 i llustr. I.34.

Wartości wprowadzenia:

- Obliczenie na podstawie proporcji stożka:
- Zmiana promienia stożka
- Długość stożka

Obliczenie na podstawie dwóch średnic (D1 i D2) i długości:

- Srednica początkowa
- Srednica końcowa
- Długość stożka

Nacisnąć klawisz KALKULATOR.

VUE wyświetla także softkey dostępne dla obliczania rozmiarów stożka.

Dla obliczania kąta na podstawie dwóch średnic i długości, proszę nacisnąć softkey STOZEK: D1/D2/L. Pierwszy punkt stożka, SREDNICA 1: zapisać wartość albo klawiszami numerycznymi i potwierdzić z ENTER lub dotknąć punktu narzędziem i przejąć tę wartość z NOTOWAC.

Powtórzyć tę metodę dla pola SREDNICA 2.

Jeżeli wykorzystujemy klawisz NOTOWAC, to kąt stożka zostaje obliczony automatycznie.

Jeżeli używamy klawiszy numerycznych, to należy zapisać wartość w polu DŁUGOSC i potwierdzić z ENTER. Obliczony kąt stożka pojawia się w polu KAT.

Dla obliczenia kąta ze stosunku średnicy do długości naciskamy softkey **PROPORCJE STOZKA**.

Klawiszami numerycznymi zapisujemy wartości w polach ZAPIS 1 i ZAPIS 2. Potwierdzamy każdy zapis klawiszem ENTER. Obliczony stosunek i obliczony kąt pojawiają się w odpowiednich polach.

#### B:0 | W:1 | V: 0.0 | 0:00 | CALE | ABS |

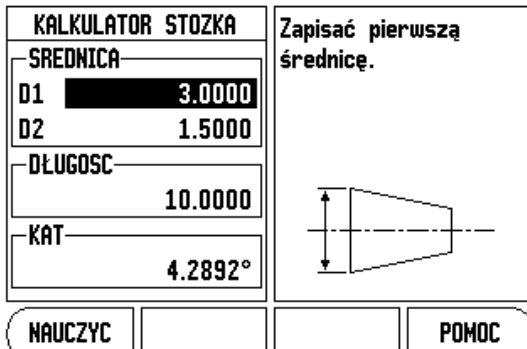

Ilustr. I.33Maska wprowadzenia KALKULATOR STOZKA – średnica 1

#### B:0 | W:1 | V: 0.0 | 0:00 | CALE | ABS |

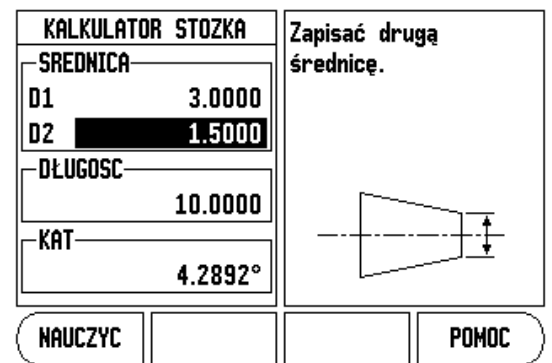

Ilustr. I.34Maska wprowadzenia KALKULATOR STOZKA – średnica 2

#### Preset

Funkcja NASTAWIENIE WARTOSCI została już opisana w tej instrukcji (Patrz "Preset" na stronie 10). Informacje i przykłady na odpowiednim rozdziale odnoszą się do obróbki frezowaniem. Opisane tam podstawowe zagadnienia obowiązują także dla obróbki toczeniem za wyjątkiem dwóch funkcji: przesunięcie średnicy narzędzia (R+/R–) i zapis wartości promienia i średnicy.

Przesunięcie promienia narzędzia nie dotyczy narzędzi tokarskich i dlatego też funkcja ta nie znajduje się do dyspozycji dla toczenia, jeśli zostaje wykorzystywana funkcja NASTAWIENIE WARTOSCI.

Wartości te mogą zostać zapisane jako promień lub średnica. Dlatego należy upewnić się przed wprowadzaniem wartości, iż wyświetlacz pracuje w odpowiednim trybie (promień lub średnica). Wartość średnicy jest oznaczona symbolem . Można przełączyć tryb wyświetlania przy pomocy softkey **PROMIEN/SREDNICA** (do dyspozycji w obydwu trybach pracy).

#### Softkey PROMIEN/SREDNICA

Na rysunku technicznym części toczone są z reguły wymiarowane ze średnicą. VUE może ukazać zarówno wartości średnicy jak i promienia. Jeśli dla danej osi zostaje ukazana średnica, to za wartością pozycji pojawia się symbol (). Patrz Ilustr. I.35.

Przykład: wskazanie promienia pozycja 1, X = 20 mm

wskazanie średnicy, pozycja 1 X = 40 mm

Przy pomocy softkey PROMIEN/SREDNICA można przełączać pomiędzy wskazaniem promienia i średnicy.

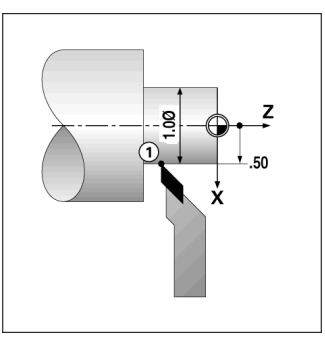

Ilustr. I.35Przedmiot do przykładu "wskazanie średnicy/promienia"

#### Prezentacja komponentów

Funkcja PREZENTACJA KOMPONENTOW dzieli przemieszczenie na jego składowe osi wzdłużnej i poprzecznej. Patrz Ilustr. I.36. Przy nacinaniu gwintu na przykład, można za pomocą prezentacji komponentów w osi X wyświetlić średnicę gwintu, chociaż przemieszczamy kółko w osi komponentów. Za pomocą przedstawienia komponentów można wyznaczyć wartość dla wymaganej średnicy lub promienia na osi X oraz "przejechać na zero".

ш

Jeśli używamy funkcji PREZENTACJA KOMPONENTOW, to liniał osi komponentów (sanie narzędziowe) musi zostać przyporządkowany dolnemu wskazaniu osi. Komponent odpowiedzialny za dosuw poprzeczny zostaje wówczas ukazany jako górna oś. Komponent wykonujący przemieszczenie wzdłużne, zostaje wyświetlany jako środkowa oś.

#### Nacisnąć klawisz PREZENTACJA KOMPONENTOW.

Nacisnąć softkey **ON**, jeśli chcemy aktywować funkcję PREZENTACJA KOMPONENTOW.

Proszę przemieścić kursor na pole KAT i zapisać 0° dla kąta pomiędzy osią wzdłużną (sanie wdłużne) i osią komponentów (sanie narzędziowe). Tym samym podajemy, czy sanie narzędziowe mają przemieszczać się równolegle do sań wzdłużnych. Proszę potwierdzić z ENTER.

#### B:0 | W:1 | V: 0.0 | 0:00 | CALE | ABS |

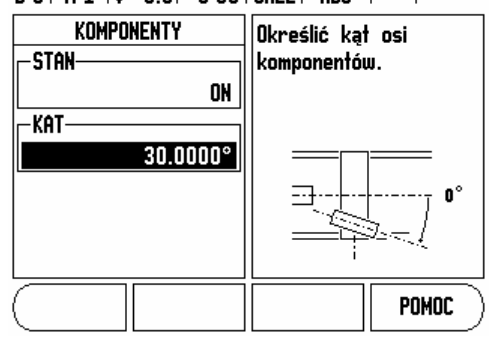

Ilustr. I.36Prezentacja komponentów

# II – 1 Nastawienie systemu

#### Parametry menu NASTAWIENIE SYSTEMU

Menu NASTAWIENIE SYSTEMU wywołujemy, naciskając softkey **SETUP** a następnie softkey **NASTAWIENIE SYSTEMU**. Patrz ilustr. Ilustr. I.1.

Parametry menu NASTAWIENIE SYSTEMU zostają zdefiniowane po pierwszej instalacji i nie muszą być z reguły zbyt często zmieniane. Dlatego też parametry menu NASTAWIENIE SYSTEMU są zabezpieczone hasłem.

Patrz "Kod dla dostępu do parametrów" na stronie iii

B:0| W:1 |V: 0.0| 0:00|CALE| ABS |

| INSTALLATION SETUP<br>Konfig. Enkodera<br>Konfig. Wskazania<br>Kompensacja Błedow<br>Kompensacja Luzu<br>Nastaniemie Aplikacuj<br>Diagnoza | Wybrać aplikację<br>(FREZOWANIE lub<br>TOCZENIE) i liczbę osi. |
|----------------------------------------------------------------------------------------------------|----------------------------------------------------------------|
| Nastawianie <u>Import</u><br>Pracy <u>Eksport</u>                                                                                          | РОМОС                                                          |

Ilustr. I.1 Menu NASTAWIENIE SYSTEMU

#### Konfig. enkodera

Przy pomocy parametru KONFIG.ENKODERA określamy rozdzielczość i typ enkodera (przetwornik liniowy lub obrotowo-impulsowy), kierunek zliczania i typ znaczników referencyjnych. Patrz ilustr. Ilustr. I.2.

- Kiedy otwieramy menu NASTAWIENIE SYSTEMU, to kursor znajduje się automatycznie na parametrze DEF. ENKODERA. Proszę potwierdzić z ENTER. Pojawia się lista z trzema znajdującymi się w dyspozycji enkoderami, z oznaczeniem WEJSCIE X1, X2 lub X3.
- Wybieramy ten enkoder, który chcemy zmienić i potwierdzamy z ENTER.
- Kursor znajduje się w polu TYP ENKODERA. Wybieramy typ enkodera z softkey DŁUGOŚC/KAT.
- W przypadku enkoderów liniowych wybieramy w polu ROZDZIELCZOSC z softkey ZGRUBNIEJ lub DOKŁADNIEJ rozdzielczość enkodera w µm (10, 5, 2, 1, 0,5). Można zapisać żądaną rozdzielczość także po prostu przy pomocy klawiszy numerycznych. W przypadku enkoderów obrotowo-impulsowych podajemy liczbę kresek przyrządu na jeden obrót.
- W polu ZNACZNIK REFERENCYJNY wybieramy przy pomocy przełączalnego softkey REF-ZNACZNIK, czy enkoder nie posiada znaczników referencyjnych [BRAK] lub posiada jeden znacznik referencyjny [JEDEN], czy też dostępna jest funkcja Position-Trac™ [P-TRAC].
- W polu KIERUNEK ZLICZ. wybieramy przy pomocy softkeys DODATNI lub UJEMNY kierunek zliczania. Jeśli wybrany przez operatora kierunek zliczania odpowiada kierunkowi zliczania enkodera, to wybieramy kierunek zliczania DODATNI. Jeżeli te kierunki nie są analogiczne, to wybieramy ujemny.
- W polu KONTROLA BŁEDOW wybieramy z softkey ON lub OFF, czy błędy sygnału mają być kontrolowane. Jeżeli pojawi się komunikat o błędach, to kasujemy go klawiszem Clear.

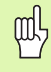

Rozdzielczość enkodera i kierunek zliczania można określić także, dokonując przemieszczenia każdej osi.

#### B:0 | W:1 | V: 0.0 | 0:00 | CALE | ABS | 🖛 |

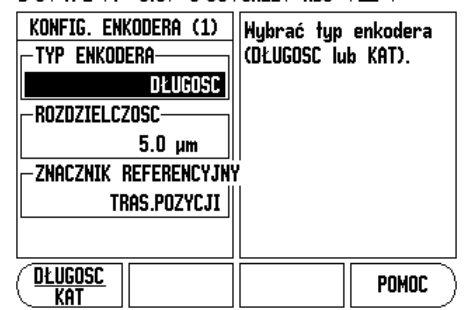

Ilustr. I.2 Maska wprowadzenia KONFIG. ENKODERA

#### Konfigurowanie wskazania

W masce wprowadzenia KONFIG. WSKAZANIA zapisujemy, które osie w jakiej kolejności zostaną wyświetlane.

- Proszę wybrać żądane wskazanie i potwierdzić z ENTER.
- Przy pomocy softkey ON/OFF aktywujemy lub dezaktywujemy wskazanie. Przy pomocy klawisza W PRAWO lub W LEWO wybieramy oś.
- Proszę przesunąć kursor na pole WEJSCIE.
- Proszę przesunąć kursor na pole ROZDZIELCZOSC. Przy pomocy softkeys ZGRUBNIEJ lub DOKŁADNIEJ wybieramy rozdzielczość wskazania.
- Proszę przesunąć kursor na pole WSKAZANIE KATA, jeśli wprowadzono KAT w polu TYP ENKODERA. Nacisnąć softkey KAT, aby wyświetlić pozycję w 0° - 360°, ± 180°, ± nieskończoność lub OB/MIN.

#### Sprzęganie wejść

Naciskamy numeryczny klawisz, przyporządkowany wejściu enkodera w tylnej części korpusu VUE. Przy pomocy softkeys + lub – łączymy pierwsze wejście z drugim. Numery wejść zostają wyświetlane obok osi i wskazują, iż chodzi o sprzężoną pozycję (np. 2 + 3). Patrz ilustr. Ilustr. I.4.

#### Sprzężenie osi Z (tylko dla obróbki toczeniem)

W przypadku trzyosiowego modelu VUE funkcja sprzęgania osi daje możliwość sprzężenia osi Zoz osią Z. Suma dróg przemieszczenia może zostać wyświetlona zarówno we wskazaniu osi Zojak i we wskazaniu osi Z. Patrz ilustr. Ilustr. 1.3.

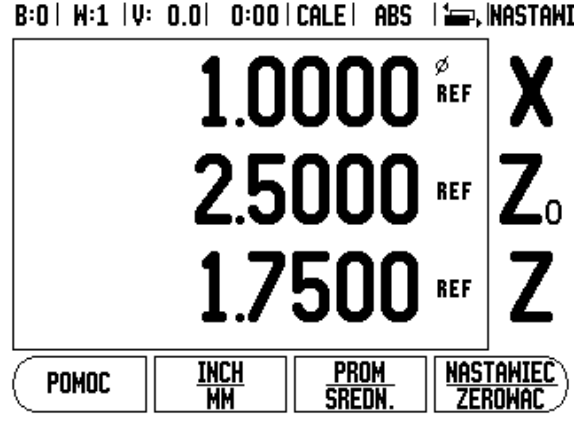

Ilustr. I.3 Standardowe wskazanie osi

# II – 1 Nastawienie systemu

#### Sprzężenie osi Z

Nacisnąć i trzymać naciśniętym klawisz Zo przez ok. 2 sekundy, jeśli oś Zoi oś Z zostają sprzęgane a suma dróg przemieszczenia ma zostać wyświetlona we wskazaniu osi Zo. Suma dróg przemieszczenia obydwu osi Z zostaje wyświetlona we wskazaniu osi Zonatomiast wskazanie osi Z wygasa. Patrz ilustr. Ilustr. I.4.

Nacisnąć i trzymać naciśniętym klawisz Z przez ok. 2 sekundy, jeśli sprzęgamy oś Zoi oś Z a suma dróg przemieszczenia ma zostać wyświetlona we wskazaniu osi Z. Suma dróg przemieszczenia obydwu osi Z zostaje wyświetlona we wskazaniu osi Z natomiast wskazanie osi Zowygasa. Sprzęganie osi pozostaje zachowane po wyłączeniu VUE.

Jeśli oś Zolub Z zostaje przemieszczona, to wartość wskazania sprzężonych osi Z zostaje aktualizowana.

Jeśli dwie osie zostają sprzęgane, to należy dla obydwu enkoderów ustalić znacznik referencyjny, aby poprzedni punkt odniesienia mógł zostać odtworzony.

#### Dezaktywowanie sprzężenia osi

Sprzęganie osi można anulować, naciskając klawisz osi z wygaszonym wskazaniem. Wartości dla osi Zoi Z są wówczas wyświetlane osobno.

#### Korekcja błędów

Ustalona przez enkoderdroga przemieszczenia narzędzia skrawającego nie zawsze odpowiada rzeczywistej drodze pokonanej przez narzędzie. Błąd skoku wrzeciona albo ugięcie i przechylenie osi mogą wywołać takie błędy pomiarowe. W zależności od rodzaju błędu rozróżniamy pomiędzy błędami liniowymi i nieliniowymi. Można te błędy ustalić przy pomocy porównawczego enkodera, np. na podstawie wymiarów końcowych, laserowania itd. Przy pomocy analizy błędów można określić konieczną korekcję błędów (liniowe lub nieliniowe).

VUE może te błędy kompensować. Dla każdego enkodera (na każdej osi) można zaprogramować własną kompensację błędów.

빤

Ta korekcja błędów znajduje si do dyspozycji tylko, jeśli używamy enkoderów liniowych.

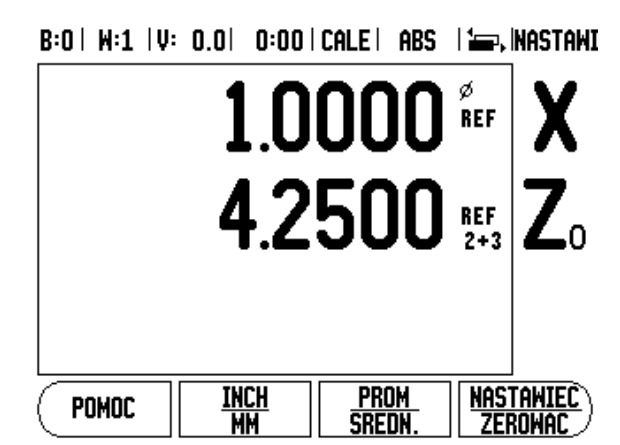

Ilustr. I.4 Z-sprzężenie osi aktywne

#### Liniowa kompensacja błędów

Liniowa kompensacja błędów może być wykorzystywana, jeśli pomiar porównawczy przyrządem referencyjnym wykazuje, iż istnieje liniowe odchylenie na całej długości pomiarowej. To odchylenie może być skompensowane poprzez współczynnik korekcji arytmetycznie. Patrz ilustr. Ilustr. I.5 & Ilustr. I.6.

- Jeśli błędny enkodera są znane operatorowi, to może wprowadzić on bezpośrednio odpowiednie wartości. Przy pomocy softkey TYP wybieramy kompensację (LINIOWO).
- Proszę podać współczynnik kompensacji w ppm (odpowiada µm na m lub µcal na cal) i potwierdzić z ENTER.

Nieliniowa kompensacja błędów

Jeśli pomiar porównawczy wykazuje alternujący lub fluktuacyjny błąd należy używać nieliniowej kompensacji błędów. Niezbędne wartości kompensacji zostają obliczane i zapisane w tabeli. VUE zapisuje do pamięci do 200 punktów korekcji na jedną oś. Określenie błędu pomiędzy dwoma sąsiednimi punktami kompensacji następuje poprzez liniowa interpolacje.

Nieliniowa kompensacja błędów znajduje się do dyspozycji tylko dla przetworników ze znacznikami referencyjnymi. Aby nieliniowa kompensacja błędów zadziałała, należy najpierw przejechać znaczniki referencyjne. Inaczej kompensacja błędów nie zostanie wykonana.

#### Utworzenie tabeli dla nieliniowej kompensacji błędów

- Proszę wybrać NIELINIOWO przy pomocy softkey TYP.
- Jeśli chcemy utworzyć nową tabelę korekcji błędów, należy najpierw nacisnąć softkey EDYCJA TABELI.
- Wszystkie punkty kompensacji (maks. 200) leżą w tej samej odległości od siebie. Proszę ustawić kursor na ODSTEP, nacisnąć ENTER i zapisać odległość pomiędzy pojedyńczymi punktami korekcji. Proszę nacisnąć klawisz W DOŁ.
- Proszę zapisać punkt startu. Punkt startu odnosi się do punktu bazowego enkodera. Jeżeli nie znamy tej odległości, to można przejechać na punkt startu i POZYCJE NAUCZYC nacisnąć. Proszę potwierdzić z ENTER.

Dla obliczania liniowej korekcji błędów używać następującego wzoru:

Współczynnik korekcji LEC = 
$$\left(\frac{S-M}{M}\right)$$

przy czymS =zmierzona długość enkoderem referen-

M = zmierzona długość enkoderem na osi

Przykład

Jeś<sup>l</sup>i zmierzona przyrządem referencyjnym długość wynosi 500 mm a enkoder liniowy osi X-mierzy tylko 499,95, to otrzymujemy współczynnik korekcji LEC wynoszący 100 ppm dla osi X-:

$$LEC = \left(\frac{500 - 499.95}{499.95}\right) \times 10^{6} \text{ ppm}$$

LEC = 100 ppm

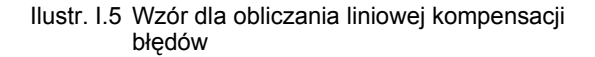

B:0| W:1 |V: 0.0| 0:00|CALE| ABS |

| Korekcja błędów jest   |  |
|------------------------|--|
| wyłączona dla tego     |  |
| wejścia (OFF).         |  |
|                        |  |
| Przy pomocy softkey    |  |
| nini wysiac innową ius |  |
| błędów.                |  |
|                        |  |
| POMOC                  |  |
|                        |  |

llustr. I.6 Maska wprowadzenia dla liniowej korekcji błędów

qul,

#### Konfigurowanie tabeli kompensacji błędów

- Proszę nacisnąć softkey EDYCJA TABELI, jeśli chcemy wyświetlić zapisy w tabeli.
- Przy pomocy klawisza W GORE lub W DOŁ albo klawiszy numerycznych przemieszczamy kursor na punkt kompensacji, który chcemy wstawić lub zmienić. Proszę potwierdzić z ENTER.
- Proszę zapisać zmierzony na tej pozycji błąd. Proszę potwierdzić z ENTER.
- Kiedy zakończymy wprowadzenie, zamykamy tabelę klawiszem Clear i powracamy do maski wprowadzenia KOREKCJA BŁEDOW.

#### Odczytywanie grafiki

Tabela kompensacji błędów może zostać wyświetlona w formie tabeli lub grafiki. W grafice zostaje przedstawiony błąd konwersowania w porównaniu do wartości pomiaru. Grafika posiada stałe odległości punktów. Jeśli przemieszczamy kursor po tabeli, to ten zapis w tabeli, na którym on właśnie się znajduje, odpowiada zaznaczonemu niebieską, pionową kreską punktowi na grafice.

#### Wyświetlanie tabeli kompensacji błędów

- Proszę nacisnąć softkey EDYCJA TABELI.
- Przy pomocy softkey WIDOK przełączamy pomiędzy trybem tabeli i trybem grafiki.
- Przy pomocy klawisza W GORE lub W DOŁalbo klawiszy numerycznych przemieszczamy kursor w obrębie tabeli.

Dane tabeli kompensacji błędów można zapisać do pamięci poprzez port USB w PC lub załadować z PC.

#### Eksport aktualnej tabeli kompensacji błędów

- Proszę nacisnąć softkey EDYCJA TABELI.
- Proszę nacisnąć softkey IMPORT/EKSPORT.
- Proszę nacisnąć softkey EKSPORT TABELI.

#### Importowanie nowej tabeli kompensacji błędów

- Proszę nacisnąć softkey EDYCJA TABELI.
- Proszę nacisnąć softkey IMPORT/EKSPORT.
- Proszę nacisnąć softkey IMPORT TABELI.

#### Kompensacja luzu

Jeżeli używamy enkodera ze śrubą napdową, to zmiana kierunku stołu może spowodować błędną wartość pozycji ze względu na konstrukcję śruby napędowej. Ten błąd zostaje oznaczany mianem błędu rewersyjnego. Może on zostać skorygowany, a mianowicie poprzez wprowadzenie wielkości błędu wprowadzenia, występującego w śrubie napędowej, w funkcji KOMPENSACJA LUZU. patrz llustr. 1.7.

Jeżeli enkoder wyprzedza stół (wartość wskazania jest większa niż rzeczywista pozycja stołu), to mowa jest o dodatnim błędzie rewersyjnym i jako wartość korekcji należy zapisać dodatnią wartość błędu.

Jeśli kompensacja luzu nie ma być wykonywana, to należy wprowadzić wartość 0,000.

#### B:0 | W:1 | V: 0.0 | 0:00 | CALE | ABS |

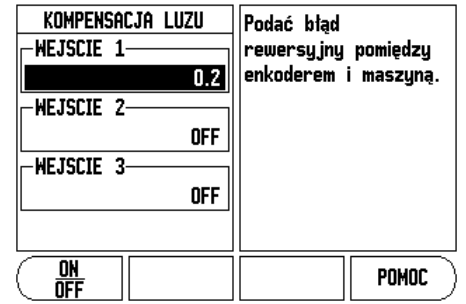

Ilustr. I.7 Maska wprowadzenia KOMPENSACJA LUZU

#### Nastawienie aplikacji

Przy pomocy parametru NASTAWIENIE APLIKACJI określamy aplikację, dla której chcemy wykorzystywać VUE. Można wybierać pomiędzy FREZOWANIE i TOCZENIE. Patrz ilustr. Ilustr. I.8.

Po wyborze parametru NASTAWIENIE APLIKACJI wyświetlacz VUE ukazuje m.in. softkey **NASTAWIENIE WSTEPNE** na ekranie. Przy pomocy tego softkey nastawiamy parametry konfiguracji (bazując na aplikacji frezowanie lub toczenie) na ich pierwotnie wyznaczoną wartość. Po naciśnięciu softkey NASTAWIENIE WSTEPNE, można wybrać albo softkey **TAK**, jeśli chcemy nastawić parametry z powrotem na nastawienie wstępne, albo softkey **NIE**, jeśli chcemy przerwać i powrócić do poprzedniego ekranu.

W polu LICZBA OSI wybieramy liczbę koniecznych osi. Przy pomocy softkey 1, 2 lub 3 można wybierać między jedną, dwoma lub trzema osiami.

Jeśli funkcja POS ODTWORZYC jest aktywna (ON), to VUE zapisuje do pamięci ostatnią pozycję każdej osi przed wyłączeniem i ukazuje tę pozycję ponownie po włączeniu.

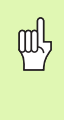

Wskazówka: przemieszczenia, dokonywane podczas przerwy w zasilaniu, zostają zatracone. Zaleca się po każdej przerwie w zasilaniu odtworzenie punktów bazowych przedmiotu przy wykorzystaniu znaczników referencyjnych. Patrz "Analiza znaczników referencyjnych" na stronie 3.

#### Diagnoza

Przy pomocy parametrów menu DIAGNOZA można sprawdzać klawiaturę i wyświetlacz. Patrz ilustr. Ilustr. I.9.

#### **Test klawiatury**

Na wyświetlonej na ekranie klawiaturze widoczne jest, jeśli naciśnięto klawisz i następnie go zwolniono.

- Proszę nacisnąć klawisze i softkeys, które chcemy przetestować. Jeżeli naciskamy klawisz, to na odpowiednim klawiszu pojawia się punkt. Ten punkt potwierdza operatorowi prawidłowe funkcjonowanie naciśniętego klawisza.
- Proszę nacisnąć klawisz C dwa razy, jeśli chcemy zakończyć test klawiatury.

#### Test ekranu

Proszę nacisnąć klawisz ENTER trzy razy, aby przetestować kolory monitora (czarny, biały i z powrotem do nastawienia standardowego). B:0 | W:1 | V: 0.0 | 0:00 | CALE | ABS |

| NASTAWIENIE APLIKACJI<br>APLIKACJA<br>FRIZOMANIE<br>LICZBA OSI<br>9<br>POS ODTWORZYC<br>0FF | Wybrać aplikację<br>FREZOWANIE lub<br>TOCZENIE.<br>Z USTAWIENIE WSTEPNE<br>zresetować wszystkie<br>parametry na stan<br>przy dostawie<br>urządzenia. |
|---------------------------------------------------------------------------------------------|----------------------------------------------------------------------------------------------------|
| <u>(Frezowanie</u> ) Ustawienie<br>Toczenie/TR   Wstepne                                    | РОМОС                                                                                                    |

Ilustr. I.8 Maska wprowadzenia NASTAWIENIE APLIKACJI

#### B:0|W:1|V: 0.0| 0:00|CALE| ABS |

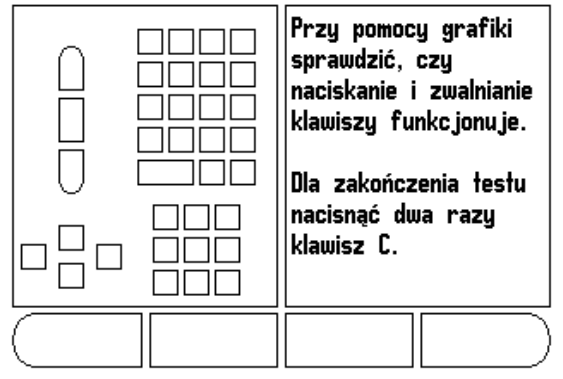

Ilustr. I.9 Maska wprowadzenia DIAGNOZA

### II – 2 Montaż i podłączenie do instalacji elektrycznej

#### Ustawienie i zamocowanie VUE

VUE zostaje zamontowany na przegubie odchylno-obrotowym: Patrz "Wymiary montażowe" na stronie 32.

#### Wymagania dotyczące instalacji elektrycznej

Napięcie 100 - 240 V~

Moc maks. 25 VA

Częstotliwość 50/60 Hz (+/- 3 Hz)

Stopień ochrony (EN 60529)

IP 40 tylna strona obudowy IP 54 płyta frontu

Bezpiecznik 500 mA/250 V~, 5 mm x 20 mm, Slo-Blo (bezpiecznik sieciowy i bezpiecznik neutralny)

#### Wymogi dotyczące otoczenia

Temperatura robocza 0° do 45°C (32° do 113°F)

Temperatura magazynowania-20° do 70°C (-4° do 158°F)

Waga mechaniczna 2,6 kg (5.2 lb.)

#### Uziemienie

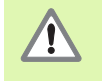

Podłączenie uziemienia na tylnej stronie obudowy musi być połączone z centralnym punktem uziemienia maszyny (patrz Ilustr. I.10).

#### Konserwacja zapobiegawcza

Specjalna konserwacja zapobiegawcza nie jest konieczna. Czyszczenie przetarciem suchą, niewłóknistą szmatką.

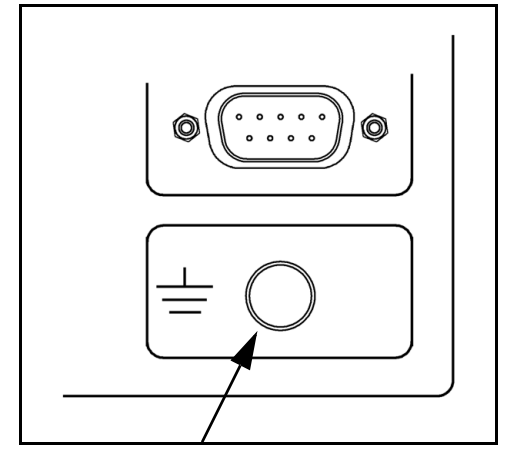

Ilustr. I.10Podłączenie uziemienia na tylnej stronie obudowy

# II – 3 Wymiary montażowe

Wymiary w calach/mm

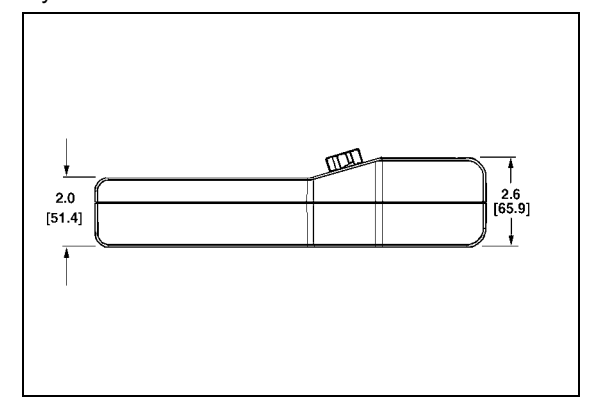

Widok dolnej części z wymiarami

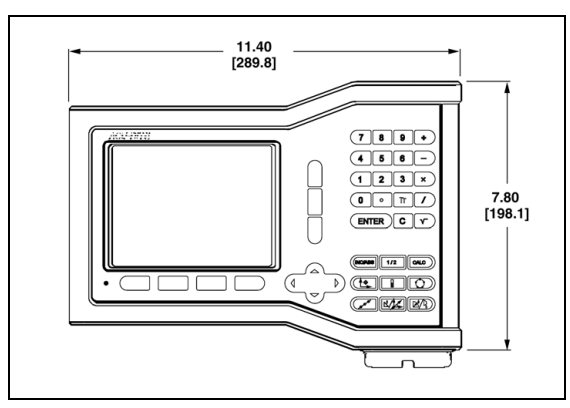

Widok przedniej części z wymiarami

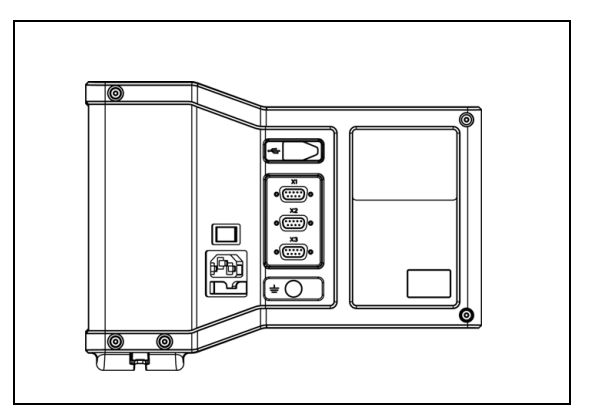

Tylna część obudowy

#### Numery części Osprzęt

| Numer części | Osprzęt                    |
|--------------|----------------------------|
| 627052-01    | Płyta montażowa, opakowana |

#### Montaż VUE z ramieniem montażowym (informacja referencyjna)

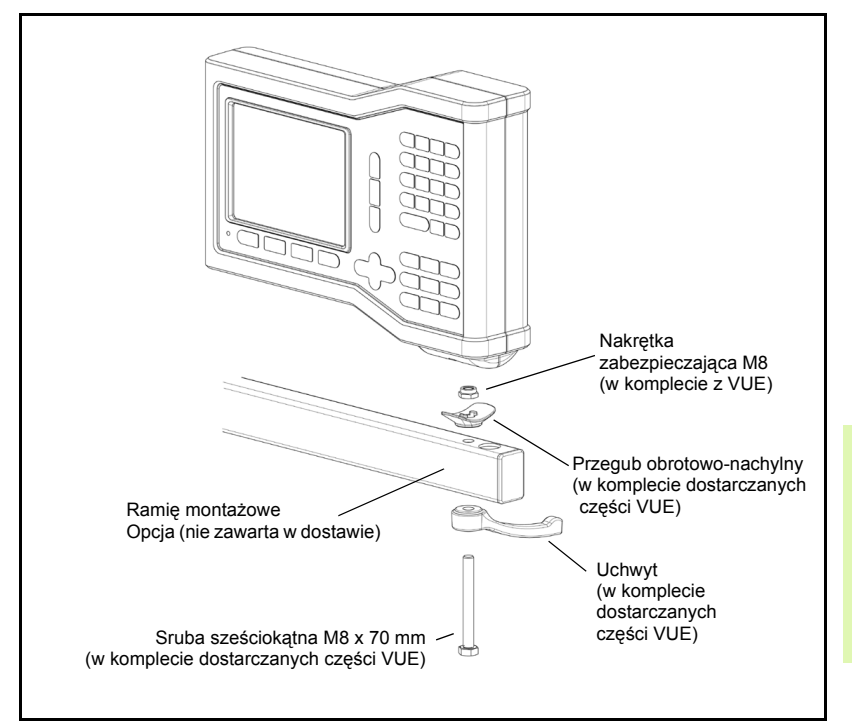

Płyta montażowa posiada rowek wpustowy, zapobiegający obracaniu się nakrętki zabezpieczającej Proszę zmontować sworzeń montażowy i zamocować go na płycie. Zamocować VUE, dokręcając uchwyt.

唧

#### Montaż VUE z płytą montażową

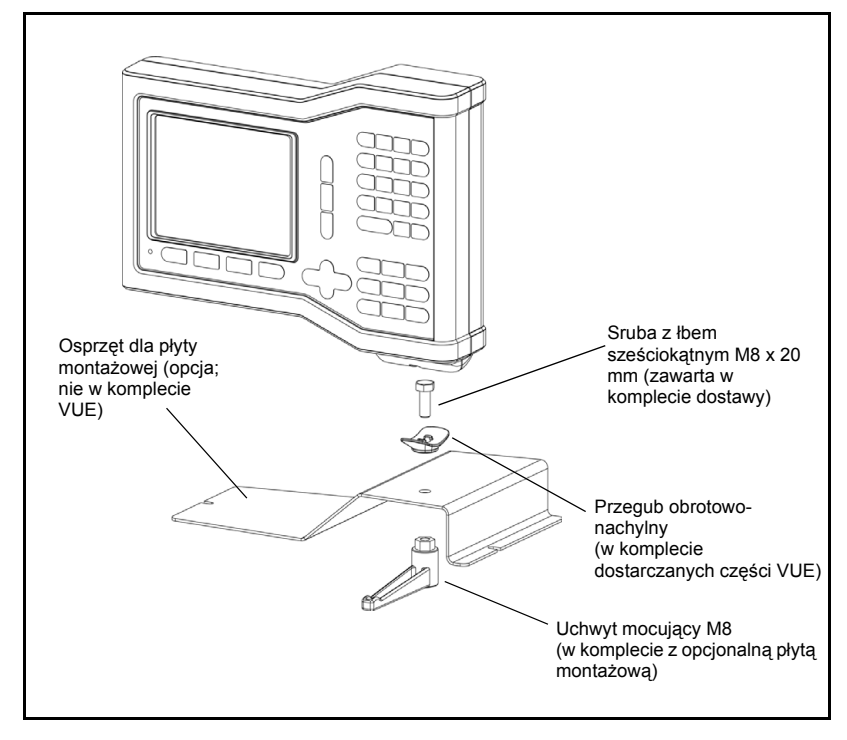

II – 3 Wymiary monta?owe

Numerics 1/2-klawisz 13 Α Absolutny Preset 10 Analiza znaczników referencyjnych 3 D Diagnoza 30 Ε Ekran, dopasowanie 5 F Frezowanie powierzchni ukoœnej i <sup>3</sup>uku 15 Funkcia Preset 10 Funkcja REF ZWOLNIC/DEZAKTYWOWAC 4 Funkcje dla zabiegów obróbkowych frezowaniem i szczegó<sup>3</sup>owy opis funkcji softkey 7 L Import/eksport (nastawienie) 6 Inkrementalnie 3 Inkrementalny preset 12 J Jednostka miary, nastawienie 4 Jêzyk (nastawienie) 6 Κ Kalkulator sto; ka 23 Klawisz Narzêdzie 7, 20 Kompensacja luzu 29 Konfigurowanie ekodera 25 Konfigurowanie wskazania 26 Konserwacja zapobiegawcza 31 Korekcja b<sup>3</sup>êdów 27 L Liniowa kompensacja b<sup>3</sup>êdów 28 Ν Nastawienie aplikacji 27, 30 NASTAWIENIE SYSTEMU, parametry 25 Nieliniowa kompensacja b³êdów 28 0 Obszar wskazania 1 **ODBICIE LUSTRZANE 4** Okr<sup>1</sup>g odwiertów i rz<sup>1</sup>d odwiertów 13 Oznaczenie osi 1 Ρ Parametry menu NASTAWIANIE PRACY 4 Pasek stanu 1

Pasek stanu (nastawienie) 5 POS ODTWORZYC 30 Preset 10 Prezentacja komponentów 24 R Rozplanowanie ekranu 1 Rz<sup>1</sup>d odwiertów 15, 16, 18 S Softkey 1/2 13 Softkey BRAK REF 3 Softkey IMPORT/EKSPORT 6 Softkey JEZYK 6 Softkey KrawêdŸ. 9 Softkey LINIA SRODKOWA 9 Softkey Narzêdzie 7 Softkey Narzêdzie (toczenie) 20 Softkey NASTAWIC/ZEROWAC 6 Softkey NASTAWIENIE SYSTEMU 25 Softkey PRESET (aplikacja Toczenie) 24 Softkev PROPORCJE STOZKA 23 Softkey PUNKT BAZOWY (aplikacja Frezowanie) 8 Softkey PUNKT BAZOWY (aplikacja Toczenie) 22 Softkey REF DEZAKTYWOWAC 4 Softkey REF ZWOLNIC 3 Softkey SRODEK OKREGU 9 Softkey WartoϾ rzeczywista/Dystans do pokonania 3 Softkeys 1 Softkeys dla ogólnych funkcji, dok³adny opis 6 Sprzê¿enie osi Z 26 Srednica-osie (aplikacja Frezowanie) 5 Stoper 5 Т Tryb absolutny 3 Tryby pracy 3 U Uziemienie 31 w Wskazanie promienia/œrednicy 23, 24 Wskazanie znaczników referencyjnych 1 Wskazówka "Blisko zera" 5 Wspó<sup>3</sup>czynnik skalowania 4 Wymagania dotycz<sup>1</sup>ce instalacji elektrycznej 31

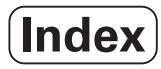

Wymiary monta¿owe 32 Wymogi dotycz¹ce otoczenia 31 Wyznaczenie danych narzêdzia, toczenie 20 Wyznaczenie punktu odniesienia (aplikacja Toczenie) 22 Wzory odwiertów (aplikacja frezowanie) 13 **Z** Znaczniki referencyjne nie przeje¿d¿aæ 3 przejechaæ 3

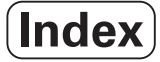

# HEIDENHAIN

#### **DR. JOHANNES HEIDENHAIN GmbH**

www.heidenhain.de

#### **HEIDENHAIN CORPORATION**

333 East State Parkway **Schaumburg, IL 60173-5337 USA** <sup>™</sup> +1 (847) 490-1191 <sup>™</sup> +1 (847) 490-3931 E-Mail: info@heidenhain.com

www.heidenhain.com

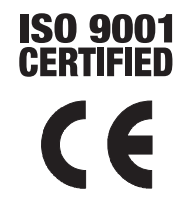